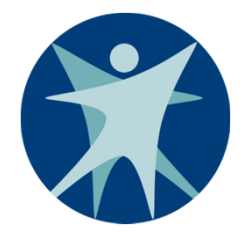

# Children's Long-Term Support (CLTS) Waiver Program Enrollment

### **Eligibility and Enrollment Streamlining**

**CLTS Waiver Enrollment** 

Bureau of Children's Long Term Support Services

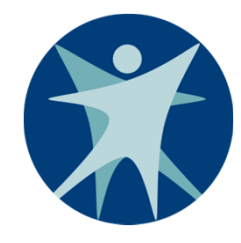

## Agenda

- Overview
- Data conversion and transition
- Waiver agency portal
- Using the enrollment wizard
- Notices to participants
- Reports

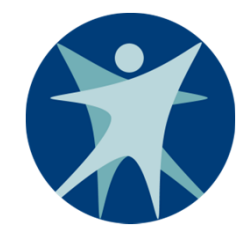

## **Overview**

The Centers for Medicare and Medicaid Services (CMS) requires states to ensure that home and communitybased services (HCBS) waiver applicants have been determined eligible to meet:

- Medicaid nonfinancial and financial requirements.
- Functional institutional level of care requirements.
- Enrollment standards according to the state's protocols.

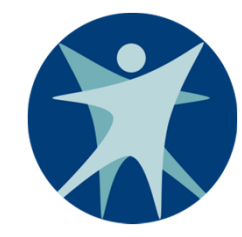

## What It Does

Eligibility and enrollment streamlining (EES) provides a secure online portal for county waiver agencies (CWAs) to enter CLTS Waiver Program enrollment data into ForwardHealth, Wisconsin's Medicaid Management Information System (MMIS).

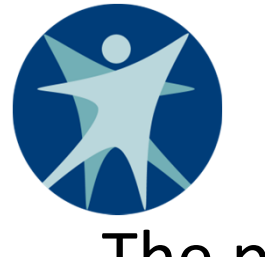

## What It Does (continued)

The portal:

- Systematically verifies enrolled waiver participants continuously meet both functional eligibility and Medicaid enrollment.
- Tracks key information relating to participants' enrollment.
- Generates enrollment confirmation and disenrollment notice letters to participants.
- Transmits enrollment file daily to a third-party administrator (TPA).

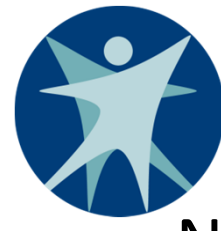

## What It Does Not Do

- Notify by email Workers will need to monitor reports.
- Track CLTS Wait List applicants Wait List data will still need to be updated in the Program Participation System (PPS).
- Store documents Individual Service Plans (ISPs) for new applicants will no longer need to be sent to the Department of Health Services (DHS) as part of Step 2.
- Report incidents A separate Children's Incident Tracking and Reporting system is targeted for implementation in the summer of 2018.

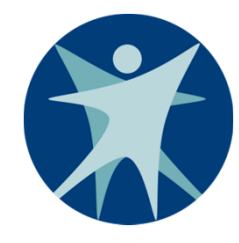

## Timeline

- DHS staff will begin using the new system early October.
- Agency admins should receive a letter with a personal identification number (PIN) for the agency's secure portal in early October.
- Tentative date for CWAs to begin entering in system is early November.

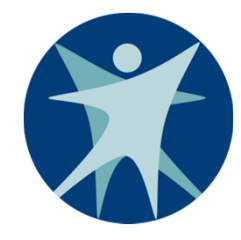

## Conversion

- The EES conversion will include all CLTS waiver participants enrolled in our CLTS database on or after July 1, 2017.
- After the EES go-live date, CWA staff will need to verify their CLTS waiver participants' enrollment information and update as needed.

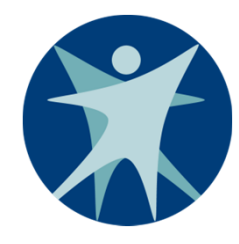

## **Conversion Will Not Include**

- Participants terminated prior to July 1, 2017
- Participants not currently enrolled in Medicaid fullbenefit subprograms
- Original enrollment dates
- ISP dates
- Historical recertification dates (only most recent recertification date included)
- Parental payment liability (PPL) fees (fees will be defaulted to \$0)

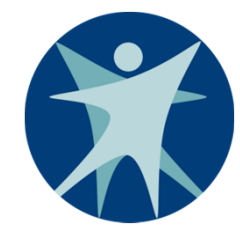

## After EES Go-Live Date

### **Check your enrollment reports!**

- Verify all currently enrolled participants are included on the EES report.
- Terminate participant enrollment that should be ended.
- Inactivate any participants included on the EES report who should not be enrolled with your agency or whose enrollment ended prior to July 1, 2017.
- Verify the participant's recertification dates and update if incorrect.

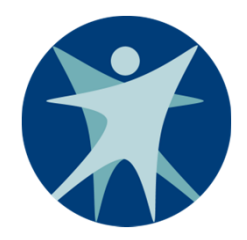

# At Participant's Next Recertification

- Add the ISP date. Only the current ISP date is required; there is no need to enter history.
- Update PPL fee if there is one.

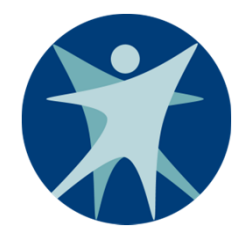

## **CWA Responsibilities**

- Any change to the CLTS participant's enrollment must be entered in EES within 10 business days.
- County transfers The sending county must end the participant's enrollment in the ForwardHealth Portal prior to the receiving county entering new enrollment.
- CWAs will need to coordinate their enrollment data entry in the Waiver Enrollment Wizard.

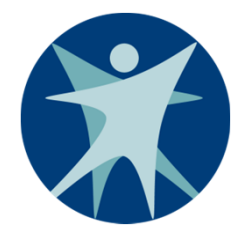

## Where To Go For Help

- ForwardHealth Portal Help Desk Issues with ForwardHealth system or interChange (iC) 866-908-1363
- SOS Helpdesk Functional Screen Information Access (FSIA) and Master Client Index (MCI) issues
   608-266-9198
  - o <u>dhssoshelp@dhs.wisconsin.gov</u>
- Policy questions CLTS inbox or assigned children's services specialist

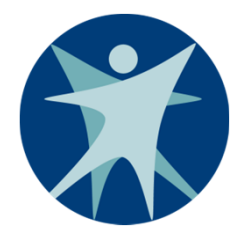

## **CLTS Waiver Enrollment**

# Questions?

**CLTS Waiver Enrollment** 

Bureau of Children's Long Term Support Services

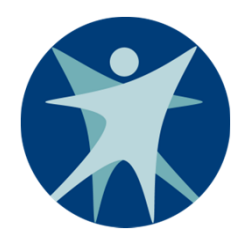

## **Waiver Agency Portal**

### Using the New Waiver Agency Portal

**CLTS Waiver Enrollment** 

Bureau of Children's Long Term Support Services

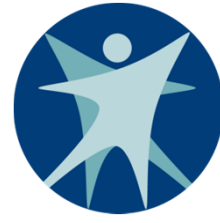

## **Getting Access**

- Each waiver agency has identified an "admin" user who will be given access to your agency's secure portal.
- Once the admin user receives the secure PIN, he/she will be able to access the agency's portal and grant access to other county staff.
- The Provider Portal Account Guide contains more information: <u>https://www.dhs.wisconsin.gov/publications/p0/p009</u> 52.pdf

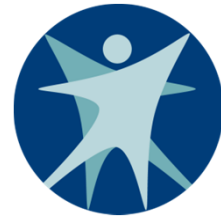

## **User Roles**

## 1. Waiver Agency Admin

- Responsible for accessing the waiver agency's portal for the first time and adding additional users.
- Allows the user to edit waiver agency information.

## 2. Clerk Admin

- This role can be granted by the admin.
- Allows the user to edit waiver agency information and grant additional users access.

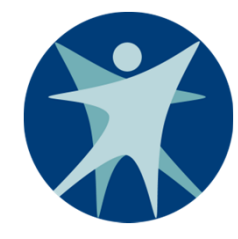

## **User Roles (continued)**

- **3. Waiver Agency Info Read Only** Allows the user to view waiver agency information but not to edit.
- **4.** iC Member/Managed Care Info Read Only Allows the user to view exposed iC participant information panels.
- 5. Waiver Enrollment Wizard Update Allows the user to update enrollment through the wizard.
- 6. Waiver Enrollment Wizard Read Only Allows the user to search for and view a participant's enrollment record information.

**CLTS Waiver Enrollment** 

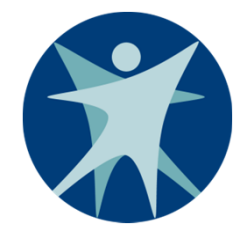

## **User Roles (continued)**

- **7. Waiver Enrollment OnBase Reports** Allows the user to access and save OnBase Reports through the application.
- Waiver Enrollment Webi Reports Allows the user to access Data Warehouse reports through Business Objects.

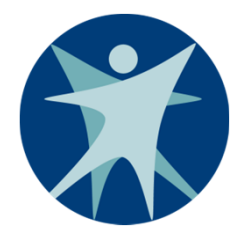

## **CLTS Waiver Enrollment**

# Questions?

**CLTS Waiver Enrollment** 

Bureau of Children's Long Term Support Services

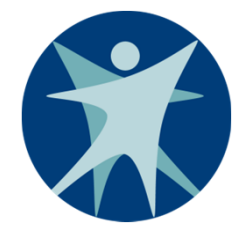

## **ForwardHealth/iC Basics**

- Open-ended dates use a "high date" of 12/31/2299
- Navigation
  - Breadcrumb trail
  - Don't use back button on browser
  - o Tab
  - Copy using Ctrl-C; paste using Ctrl-V
  - o Exit

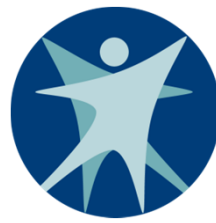

# Terminology

- Member A member represents an individual enrolled in any ForwardHealth health care program.
- Member ID All members/participants are assigned an identification number. The number is assigned from the MCI and does not include the Social Security number (SSN). The MCI ID is an identification number used for all state government programs in which the member is enrolled.
- **Benefit Plan** Type of plan that designates the benefits covered and is based on the member's medical status code. Members may be enrolled in multiple benefit plans concurrently.

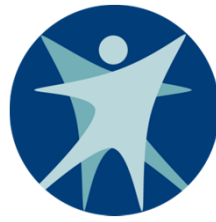

## Terminology

- Enrollment Enrollment is used any time a reference is made to a member who is eligible for benefits under any of the ForwardHealth programs.
- Effective Dates
  - Enrollment Effective Date Begin date of an enrollment segment. A child is considered enrolled on the effective date.
  - Level of Care (LOC) Effective Date This is based on the functional screen calculated date.
- **Segment** One time period with an effective and end date. Multiple segments can cover an enrollment history.

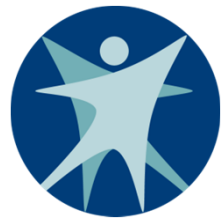

## **Enrollment Segment Statuses**

- Active The period of time the child's enrollment is considered to be in effect and claims can be associated with the member. Does not necessarily mean the child is currently enrolled in the program.
- Inactive Indicates a record that is not valid. Used for records created in error.
- Suspended (updated for waiver enrollment) Indicates the period of time a participant is in suspended status due to temporarily residing in an ineligible setting.

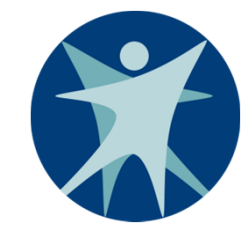

## **Accessing the Site**

### www.forwardhealth.wi.gov

| OTWATAHEAL<br>Wisconsin servin                                                | th<br>you                                                                                                    | Welcome » June 14, 2017 11:02                                                                                                    |
|-------------------------------------------------------------------------------|----------------------------------------------------------------------------------------------------|----------------------------------------------------------------------------------------------------|
| roviders                                                                      |                                                                                                    | Members                                                                                                    |
| <ul> <li>Register for E-mail Subscription</li> </ul>                          | Welcome to the ForwardHealth Portal                                                                             | Member Information                                                                                                    |
| Provider-specific Resources                                                   |                                                                                                    | Find a Provider                                                                                                    |
| Become a Provider                                                             | Attention: ForwardHealth Portal supports the following browsers: Internet                                       | Member Contacts                                                                                                    |
| Online Handbooks<br>Fee Schedules<br>Trainings                                | Explorer, Firefox and Safari.<br>The ForwardHealth Portal serves as the interface to ForwardHealth interChange, | Partners                                                                                                    |
| Wisconsin Administrative Code                                                 | the new Medicaid Management Information System for the state of Wisconsin.                                      | Find a Provider                                                                                                    |
| ForwardHealth Enrollment Data                                                 | Through this portal, providers, managed care organizations, partners, and trading                               | Related Programs and Services                                                                                                    |
| Health Care Enrollment                                                        | partners can electronically and securely submit, manage, and maintain health                                    | Express Enrollment for Children                                                                                                    |
| Provider Revalidation                                                         | records for members under their care. This Portal also provides users with access                               | • Express Enrollment Change Request                                                                                                    |
| <ul><li>Enrollment Tracking Search</li><li>Bed Assessment e-Payment</li></ul> | to the current health care information available.                                                               |                                                                                                    |
| Medication Therapy Management                                                 |                                                                                                    | Trading Partners                                                                                                    |
| Case Management Software                                                      |                                                                                                    | Trading Partner Profile                                                                                                    |
|                                                                               |                                                                                                    | • PES                                                                                                    |
|                                                                               | (STAD) (ALED) (ALED) (ALED)                                                                                     | Companion Guides                                                                                                    |
| lanaged Care                                                                  |                                                                                                    | Medication Therapy Management                                                                                                    |
| <ul> <li>Related Programs and Services</li> </ul>                             | Providers Managed Care Partners Trading Members                                                                 | <ul> <li>Case Management Software Approval</li> </ul>                                                                                                    |
| nonacou nogranio una connece                                                  | Organization                                                                                                    | - Contraction of the Contraction of the Contraction |

### **CLTS** Waiver Enrollment

### Bureau of Children's Long Term Support Services

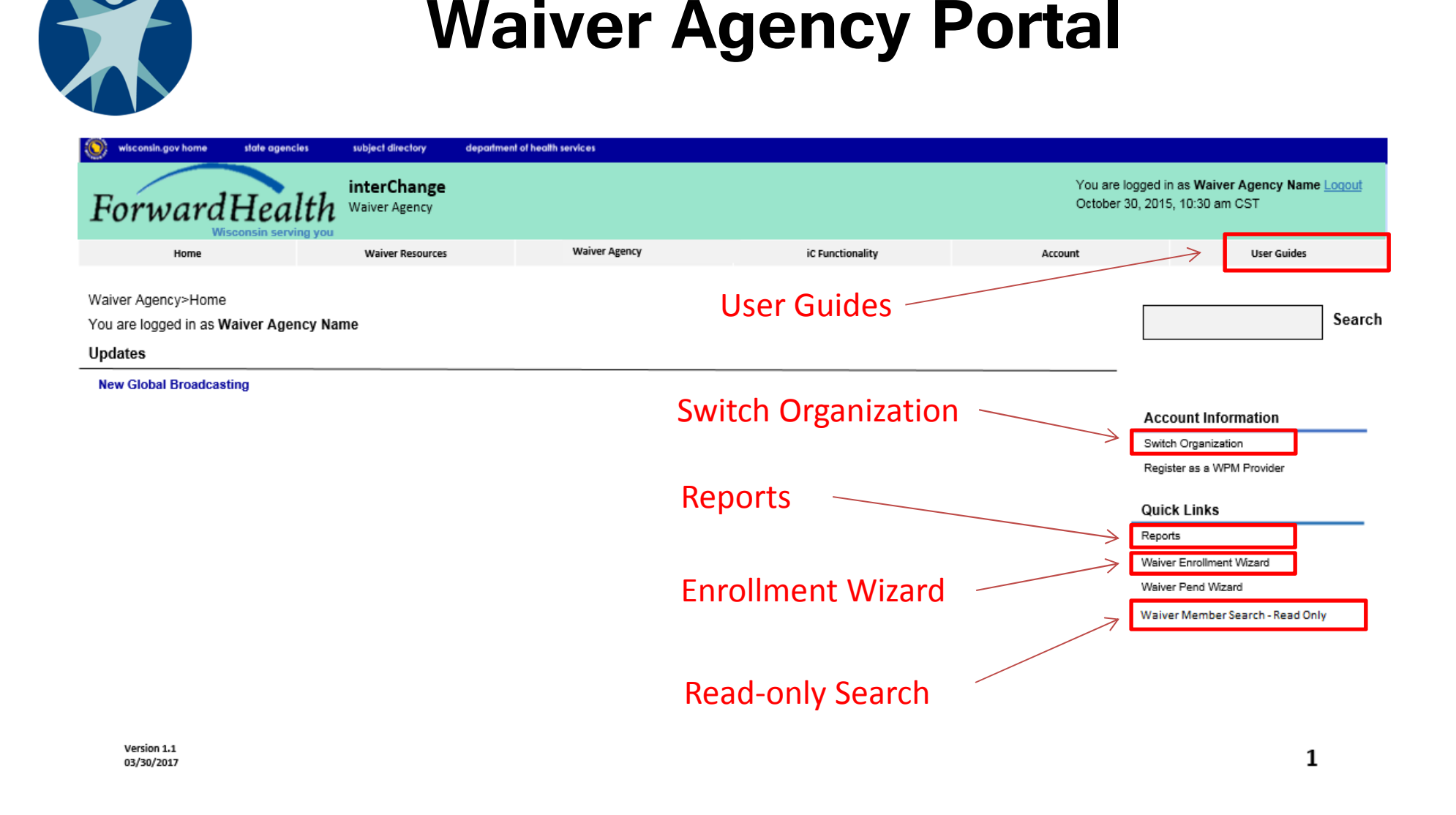

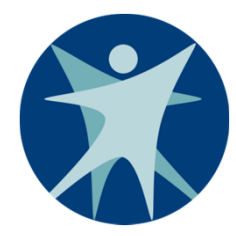

## **CLTS Waiver Enrollment**

# Lunch

**CLTS Waiver Enrollment** 

Bureau of Children's Long Term Support Services

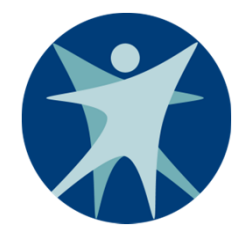

## **Switching Organization**

- Users who need to enter or update enrollment for multi-county agencies will need to use the "Switch Organization" link. This applies to users who work for an organization that subcontracts with a CWA.
- This allows users to switch between different agencies.
- Users will need to be granted access by each agency.
- Users can select one organization as their default.

|                                                 |                                             |                        | Swi                                   | tc                                                         | h (                       | 01                  | rga             | niza          | ati               | ion                    | Paę | ge |  |
|-------------------------------------------------|---------------------------------------------|------------------------|---------------------------------------|------------------------------------------------------------|---------------------------|---------------------|-----------------|---------------|-------------------|------------------------|-----|----|--|
| witch Or                                        | ganizati                                    | ion                    |                                       |                                                            |                           |                     |                 |               |                   |                        |     |    |  |
| quired fie                                      | elds are i                                  | indicated with an ast  | erisk (*).                            |                                                            |                           |                     |                 |               |                   |                        |     |    |  |
| <u>PI Prov</u><br>2311                          | ider ID                                     | Address                | <u>City</u><br>JUNEAU                 | <u>State</u> .<br>WI                                       | <u>ZIP ZI</u><br>53039 99 | <u>P + 4</u><br>512 | <u>Taxonomy</u> | Provider Type | <u>Payer</u><br>- | Default<br>Provider ID |     |    |  |
| 2311                                            | 10571                                       | 10610 MAIN ST          | HAYWARD                               | WI                                                         | 54843 65                  | 586                 |                 |               | -                 |                        |     |    |  |
| urrent P                                        | Provider                                    | 23110141               |                                       |                                                            |                           |                     |                 |               |                   |                        |     |    |  |
| ewly Se                                         | elected                                     | Provider               |                                       |                                                            |                           |                     |                 |               |                   |                        |     |    |  |
| ewly So<br>NPI                                  | elected                                     | Provider               | Provi                                 | ider ID                                                    | 2311014                   | 1                   |                 |               |                   |                        |     |    |  |
| ewly S<br>NPI<br>ddress                         | elected<br>199 COL                          | Provider<br>JNTY RD DF | Provi<br>Tax                          | ider ID<br>onomy                                           | 2311014                   | 1                   |                 |               |                   |                        |     |    |  |
| ewly S<br>NPI<br>ddress<br>City                 | elected<br>199 COL<br>JUNEAU                | Provider<br>JNTY RD DF | Provi<br>Tax<br>Provide               | ider ID<br>onomy<br>er Type                                | 2311014                   | 1                   |                 |               |                   |                        |     |    |  |
| ewly S<br>NPI<br>ddress<br>City<br>State        | elected<br>199 COU<br>JUNEAU<br>WI          | Provider<br>JNTY RD DF | Provi<br>Tax<br>Provide<br>[<br>Provi | ider ID<br>onomy<br>er Type<br>Default<br>ider ID          | 2311014                   | 1                   |                 |               |                   |                        |     |    |  |
| ewly S<br>NPI<br>ddress<br>City<br>State<br>ZIP | elected<br>199 COL<br>JUNEAU<br>WI<br>53039 | Provider<br>JNTY RD DF | Provi<br>Tax<br>Provide<br>I<br>Provi | ider ID<br>onomy<br>er Type<br>Default<br>ider ID<br>Payer | 2311014<br>               | 1                   |                 |               |                   |                        |     |    |  |

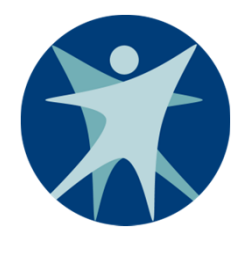

# **CLTS Waiver Program Enrollment**

## Adding a New Enrollment Through the ForwardHealth Portal

Bureau of Children's Long Term Support Services

|                                                   |                        | _ |  |
|---------------------------------------------------|------------------------|---|--|
| One of the following is required                  | :                      |   |  |
| Member ID                                         |                        |   |  |
| Social Security Number     Momber First/Last Name | and Date of Birth      |   |  |
| <ul> <li>Member First/Last Nam</li> </ul>         |                        |   |  |
| Member ID                                         | Social Security Number |   |  |
| Last Name                                         | Date of Birth          |   |  |
| Time News                                         |                        |   |  |
| Last Name                                         | Date of Birth          |   |  |

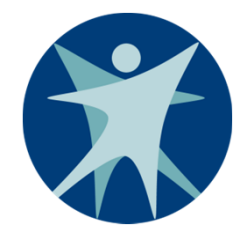

## **Notes on Searching**

- A one-to-one participant match must be found.
- If more than one result is found, users will need to narrow search criteria.
- The child must already be enrolled in a Medicaid fullbenefit subprogram in ForwardHealth to successfully add CLTS Waiver Program enrollment.

|                           |              | Search I                             | Results |        |
|---------------------------|--------------|--------------------------------------|---------|--------|
| earch Results             |              |                                      |         |        |
| Member Information        |              |                                      |         |        |
| Member ID: 4202111745     | Name:        | FRED FLINTSTONE                      |         |        |
| Date of Birth: 11/15/2005 | County:      | Dane                                 |         |        |
| Medicare ID:              | Address:     | 14 FIRST STREET<br>MADISON WI, 53703 |         | $\sim$ |
| enefit Plan               |              |                                      |         |        |
| Benefit Plan Effective I  | Date End Dat | <u>e</u>                             |         |        |
| Medicaid Waiver 05/01/20  | 17 12/31/2   | 299                                  |         |        |
| CO Enrollment History     |              |                                      |         |        |
| ** No rows found ***      |              |                                      |         |        |
|                           |              |                                      |         |        |
| aiver History             |              |                                      |         |        |
|                           |              |                                      |         |        |
| ** No rows found ***      |              |                                      |         |        |

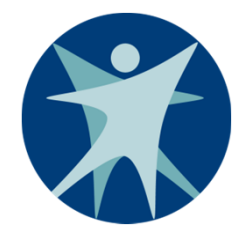

## **Notes on Search Results**

- Demographic data cannot be updated through the wizard.
- If name, date of birth (DOB), or address are incorrect on the search results, the data will need to be updated by the Medicaid agency's source system.
- To enter enrollment the child must be in iC and have a Medicaid benefit plan.

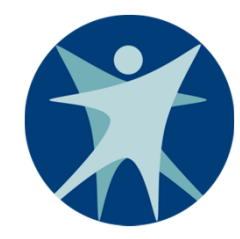

## **Waiver Enrollment Options**

| aiver Enrollment Options      |  |  |
|-------------------------------|--|--|
| O Add New Waiver Enrollment   |  |  |
| OUpdate/End Waiver Enrollment |  |  |
| O Suspend Waiver Enrollment   |  |  |
|                               |  |  |

|                                                                          |                  | Waive               | er Er | rolln           | nent       |   |
|--------------------------------------------------------------------------|------------------|---------------------|-------|-----------------|------------|---|
| aiver Enrollment                                                         |                  |                     | -     |                 | _          | _ |
| Member ID                                                                | 4202111745       |                     |       | Effective Date* |            |   |
| Member Name                                                              | FRED FLINTSTO    | NE                  |       | End Date*       | 12/31/2299 |   |
| Waiver Program                                                           | Childrens Long-T | erm Support Service | es    |                 |            |   |
|                                                                          | -                |                     |       |                 |            |   |
| County of Residence                                                      | Dane             |                     |       |                 |            |   |
| County of Residence<br>County of Fiscal Responsibility*                  | Dane             |                     |       |                 |            |   |
| County of Residence<br>County of Fiscal Responsibility*<br>Start Reason* | Dane             | ~                   | •     |                 |            |   |
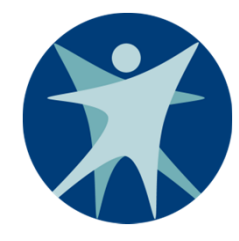

### **Start Reasons**

- New enrollment
- Enrolled from CLTS Wait List
- County transfer
- Returned from ineligible setting
- Reenrollment released from incarceration
- Reenrollment reestablished functional eligibility (automatic)
- Reenrollment reestablished financial eligibility (automatic)

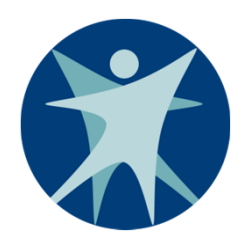

# If child does not have MA or is already enrolled

| The following messages were generated:                                                                                                    |      |
|----------------------------------------------------------------------------------------------------|------|
| This Member is not eligible for enrollment at this time.                                                                                                    |      |
| Enrollment Determination Options                                                                                                    | 3    |
| Only one option can be selected                                                                                                    |      |
| Requested Effective Date 10/01/2017                                                                                                    |      |
| Based on enrollment criteria, the earliest Calculated Effective Date for this member is:                                                                                                    |      |
| <ul> <li>Accept the Calculated Effective Date and enroll</li> <li>Pend entire record from Requested Effective Date of 10/1/2017</li> <li>Pend from 99/99/9999 to 99/99/9999, and<br/>Enroll fom 99/99/9999 to 99/99/9999</li> <li>Cancel Enrollment</li> </ul> |      |
| Previous                                                                                                    | Exit |

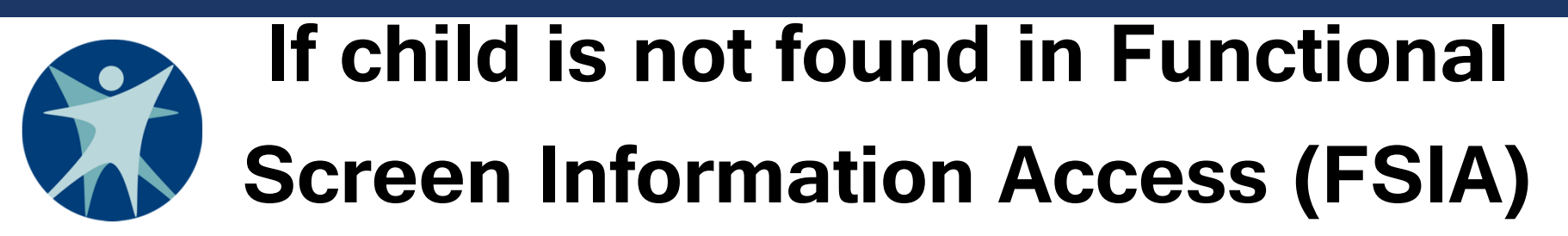

#### The following messages were generated:

Member not found or no Level of Care found in FSIA

| Eligibility                                 | Target Group Information |                |          |  |
|---------------------------------------------|--------------------------|----------------|----------|--|
| Children's Community<br>Options Program     |                          | Effective Date | End Date |  |
| Community<br>Recovery Services              |                          | Effective Date | End Date |  |
| Comprehensive<br>Community Services         |                          | Effective Date | End Date |  |
| ome and Community-<br>sed Services - Waiver |                          | Effective Date | End Date |  |
| atie Beckett Medicaid                       |                          | Effective Date | End Date |  |
| MH Wrap Around                              |                          | Effective Date | End Date |  |

Bureau of Children's Long Term Support Services

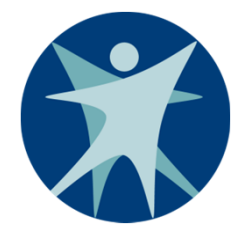

### **Functional Screen LOC**

| Eligibility                                  | Target Group Information |                                               |
|----------------------------------------------|--------------------------|-----------------------------------------------|
| hildren's Community<br>Options Program       | ELG                      | Effective Date 09/05/2017 End Date 09/30/2018 |
| Community<br>Recovery Services               | IEL                      | Effective Date 10/01/2017 End Date 10/31/2018 |
| Comprehensive IEL                            | IEL                      | Effective Date 10/01/2017 End Date 10/31/2018 |
| ne and Community-<br>d Services - Waiver ELG | DD2;PDN                  | Effective Date 09/05/2017 End Date 09/30/2018 |
| e Beckett Medicaid ELG                       | DD2;NHM                  | Effective Date 09/05/2017 End Date 09/30/2018 |
| MH Wrap Around IEL                           | IEL                      | Effective Date 10/01/2017 End Date 10/31/2018 |

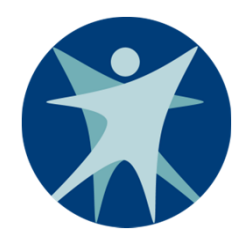

### If EES Does Not Find Functional Screen Results

- Check FSIA to see if participant's ID matches the ID in ForwardHealth.
- Do not continue with enrollment if there is an MCI issue!
- The SOS Desk can provide assistance if you:
  - $\circ$  Can't access the functional screen application.
  - Have trouble updating an incorrect SSN.
  - $\odot$  Have problems with MCI.
  - Find duplicate screens.

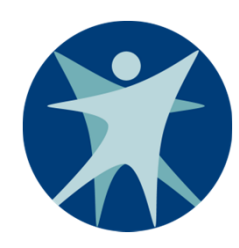

### Interface With Functional Screen Information Access (FSIA)

- Web Service Enrollment wizard checks FSIA for updated functional screen data in real time.
- Daily Batch FSIA sends new functional screen data daily.

Ten-day delay – FSIA system waits 10 calendar days before sending data to iC, unless screener checks a box indicating data should be sent immediately.

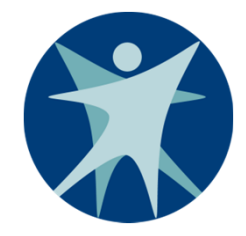

### **Functional Screen Change**

#### Eligibility Results as of 07/07/2017

| Eligibility Program                            | Eligibility Results                                                                         | Pending Results                                         |
|------------------------------------------------|---------------------------------------------------------------------------------------------|---------------------------------------------------------|
| Comprehensive Community Services               | Functionally determined to need services                                                    | N/A                                                     |
| Children's Community Options Program           | Functionally eligible                                                                       | None                                                    |
| Community Recovery Services                    | Not functionally eligible                                                                   | N/A                                                     |
| Home and Community-Based Services -<br>Waivers | DD Target Group (ICF-IID/DD2 LOC)<br>Physical Disability Target Group (Nursing<br>Home LOC) | Living Situation                                        |
| Katie Beckett Medicaid Eligibility             | ICF-IID/DD2 Level of Care<br>Nursing Home Level of Care                                     | Requires a disability determination<br>Living Situation |
| MH Wrap Around                                 | Not functionally eligible                                                                   | N/A                                                     |

#### Transfer Level of Care Results

Transfer level of care results to iC:

Initiate the transfer to iC by checking this box and clicking the 'Confirm' button

If you do not check the above box and click the 'Confirm' button, the eligibility results will automatically be sent to iC 10 days from the date eligibility was calculated.

CONFIRM

Days Remaining: 7

**CLTS Waiver Enrollment** 

Bureau of Children's Long Term Support Services

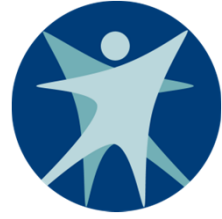

### **Daily Batch Details**

- CLTS Functional Screen results are sent to EES any time a screen is calculated, regardless of the program calculating the screen.
- When a not functionally eligible (NFE) screen result is received:
  - Check policy requirements for expectations related to loss of eligibility.
  - Participant will be disenrolled at the end of the month (or next month).
  - A disenrollment notice will be sent to the family at the next adverse action.
  - TPA will be notified of the participant's disenrollment.

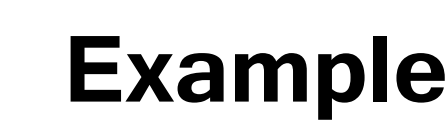

Screen was calculated and participant determined NFE.

The screener should not check the checkbox to initiate transfer.

- If 10-day period ends prior to adverse action.
  - Disenrollment notice issued to family at adverse action mid-month.
  - CLTS end date is set to end of month.
- If 10-day period ends after adverse action, disenrollment notice will be sent to family at the next month's adverse action date.

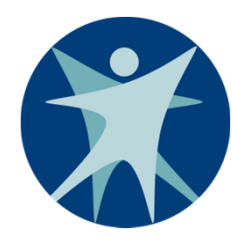

### Enrollment Determinations Options

| Enrollment Determination Options                                                                                                    | ?    |
|----------------------------------------------------------------------------------------------------|------|
| Only one option can be selected                                                                                                    |      |
| Requested Effective Date 07/01/2017                                                                                                    |      |
| Based on enrollment criteria, the earliest Calculated Effective Date for this member is: 09/05/2017                                                                                                    |      |
| <ul> <li>Accept the Calculated Effective Date and enroll</li> <li>Pend entire record from Requested Effective Date of 7/1/2017</li> <li>Pend from 07/01/2017 to 09/04/2017, and<br/>Enroll from 09/05/2017 to 12/31/2299</li> <li>Cancel Enrollment</li> </ul> |      |
| Previous Next                                                                                                    | Exit |

|                          | <b>Recertification Due Date</b>                                                       |      |
|--------------------------|---------------------------------------------------------------------------------------|------|
| Recertification Due Date |                                                                                       | 3    |
|                          | Based upon the Requested Effective Date of 9/5/2017, the Recertification Due Date is: |      |
|                          | Previous Next                                                                         | Exit |

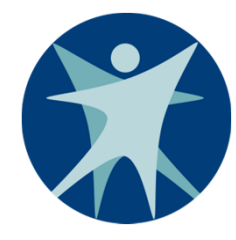

### **Recertification Due Date**

- Annual recertification date is calculated as the last day of the 12<sup>th</sup> month from the enrollment effective date.
- Recertification due date can be changed to an earlier date but cannot be extended past the calculated 12<sup>th</sup> month date.
- Dates will not necessarily align. Functional Screen due date and Medicaid renewal due date will not necessarily match with CLTS Waiver Program recertification date.

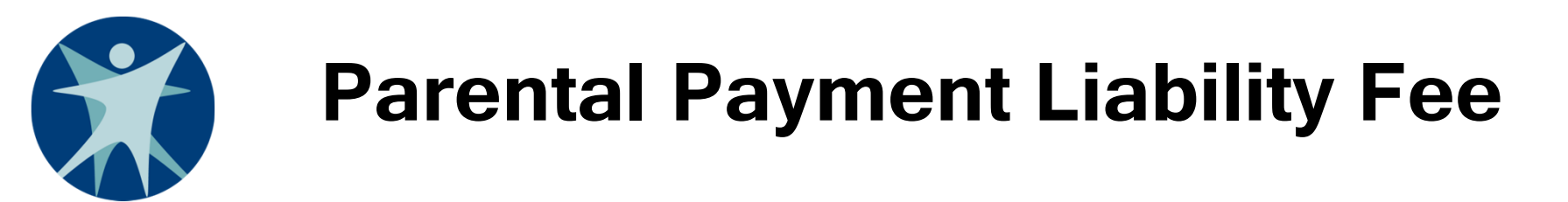

| Pi | arental Payment Liabilit | ty Fee                   |              |                        |          |        | ?    |
|----|--------------------------|--------------------------|--------------|------------------------|----------|--------|------|
| [  | Parental Fees History    | /                        |              |                        |          |        |      |
|    | Waiver Program           | Waiver Agency            | Parental Fee | Effective Date         | End Date |        |      |
|    |                          |                          |              |                        |          |        |      |
|    | Parental rees            |                          |              |                        |          |        |      |
|    | Parental Fee*            | \$0.00 Parental Fee Effe | ctive Date*  | Parental Fee End Date* |          |        |      |
|    |                          |                          |              |                        | Add      | Cancel |      |
|    |                          |                          |              |                        |          |        |      |
|    |                          |                          | Previous     | Next                   |          | -      | Exit |

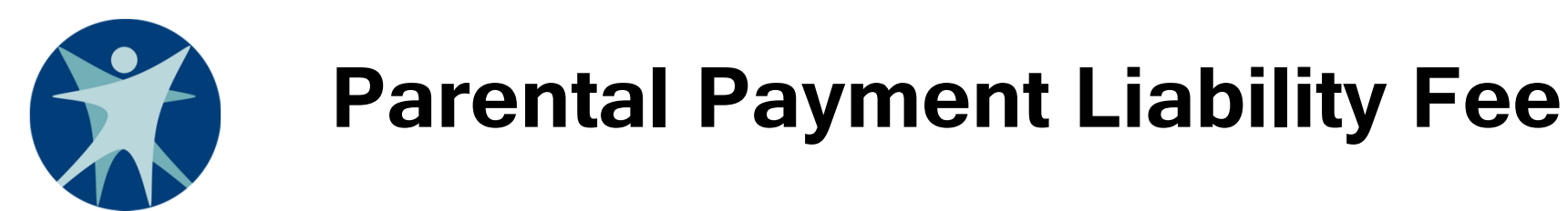

| Pa | rental Payment Liability        | Fee                                 |              |                        |            |        | ?    |
|----|---------------------------------|-------------------------------------|--------------|------------------------|------------|--------|------|
| ſ  | Parental Fees History           |                                     |              |                        |            |        |      |
|    | Waiver Program                  | Waiver Agency                       | Parental Fee | Effective Date         | End Date   |        |      |
|    | CLTS                            | SAWYER - HEALTH &<br>HUMAN SERVICES | \$0.00       | 09/05/2017             | 12/31/2299 |        |      |
|    | Parental Fees Parental Fee* \$0 | .00 Parental Fee Effectiv           | ∕e Date*     | Parental Fee End Date* | Add        | Cancel |      |
|    |                                 |                                     | Previous     | Next                   |            |        | Exit |

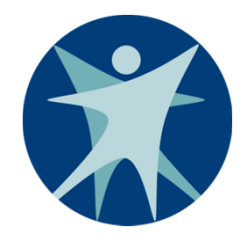

### **Parental Payment Liability Fee**

- When entering a new CLTS enrollment, the PPL history section will be blank.
- A PPL fee covering the entire enrollment history record must be entered, even if the amount is \$0.
- Records converted from the DHS CLTS database will be defaulted to \$0.

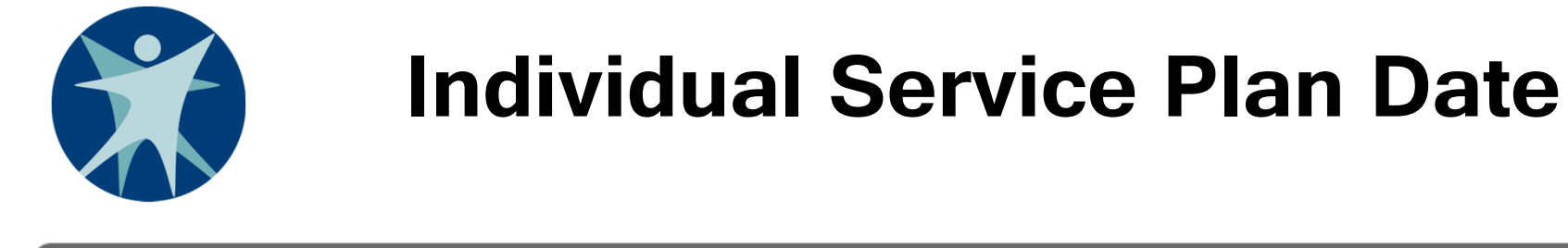

| In | dividual Service Plan                       |                 |                                            |                                 |     |        | ?    |
|----|---------------------------------------------|-----------------|--------------------------------------------|---------------------------------|-----|--------|------|
| ſ  | Individual Service Plan                     | History         |                                            |                                 |     |        |      |
|    | Waiver Program                              | Waiver Agency   | Individual Service Plan<br>Completion Date | Individual Service Plan<br>Type |     |        | ļ    |
| ĺ  | Individual Service Plan                     | Completion Date |                                            |                                 |     |        |      |
|    | Individual Service Plan<br>Completion Date* | Individual S    | Gervice Plan<br>Type*                      | $\overline{}$                   |     |        |      |
|    |                                             |                 |                                            |                                 | Add | Cancel | ]    |
|    |                                             |                 | Previous                                   | Next                            |     |        | Exit |

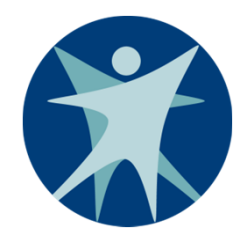

### Individual Service Plan Date

- When entering a new enrollment, the ISP history section will be blank.
- The ISP date is the date the support and service coordinator (SSC), participant, and family agree to the services listed on the ISP.
- The ISP date indicates all issues related to the child's assessed needs, including health and safety risks, have been addressed on the ISP either through waiver-funded services or services funded through other sources.

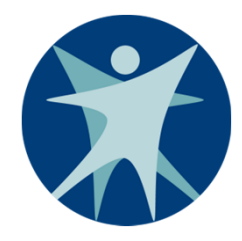

### **Waiver Enrollment Summary**

| Member ID 4202111745                      | Waiver Enrollment<br>Effective Date        | 9/05/2017 | Start Reason | New Enrollment |        |      |
|-------------------------------------------|--------------------------------------------|-----------|--------------|----------------|--------|------|
| Member Name FRED FLINTSTONE               | Waiver Enrollment<br>End Date              | 2/31/2299 | Stop Reason  | None           |        |      |
| County of Residence Dane                  | Individual Service Plan<br>Completion Date | 9/30/2018 |              |                |        |      |
| County Of Fiscal<br>Responsibility Sawyer | Darantal Foo                               | ¢0.00     |              |                |        |      |
| LOC End Date 09/30/2018                   | Parentai ree                               | \$0.00    |              |                |        |      |
|                                           | Previous                                   |           |              |                | Submit | Exit |

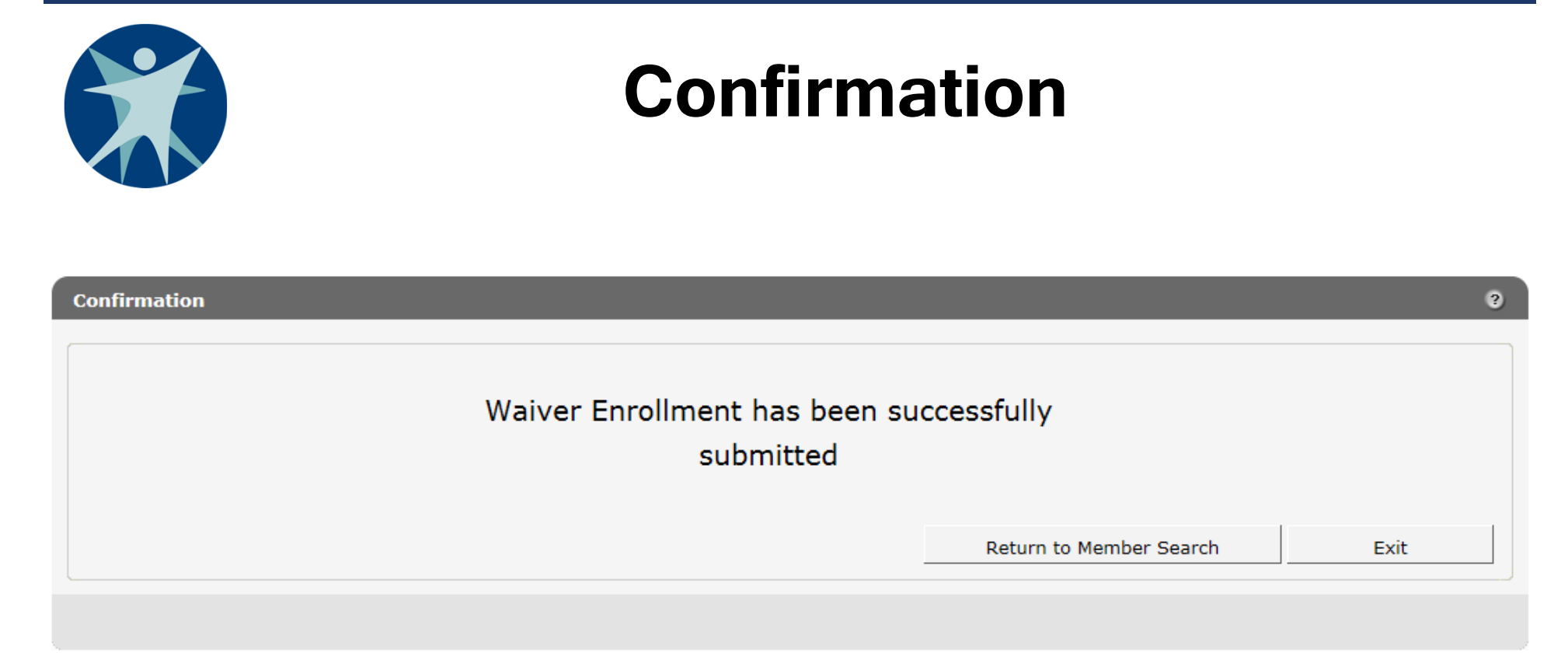

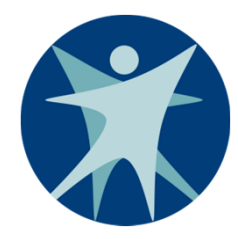

### **CLTS Waiver Enrollment**

### Update/End Enrollment Through the ForwardHealth Portal (Including Entering Recertifications)

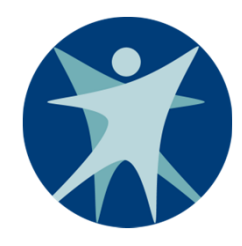

## When to Use Update/End Function

- Document recertification
- Update PPL fee
- End enrollment with your waiver agency (including transferring to another county waiver agency)
- End or modify suspension
- Fix an end date, stop reason, etc.

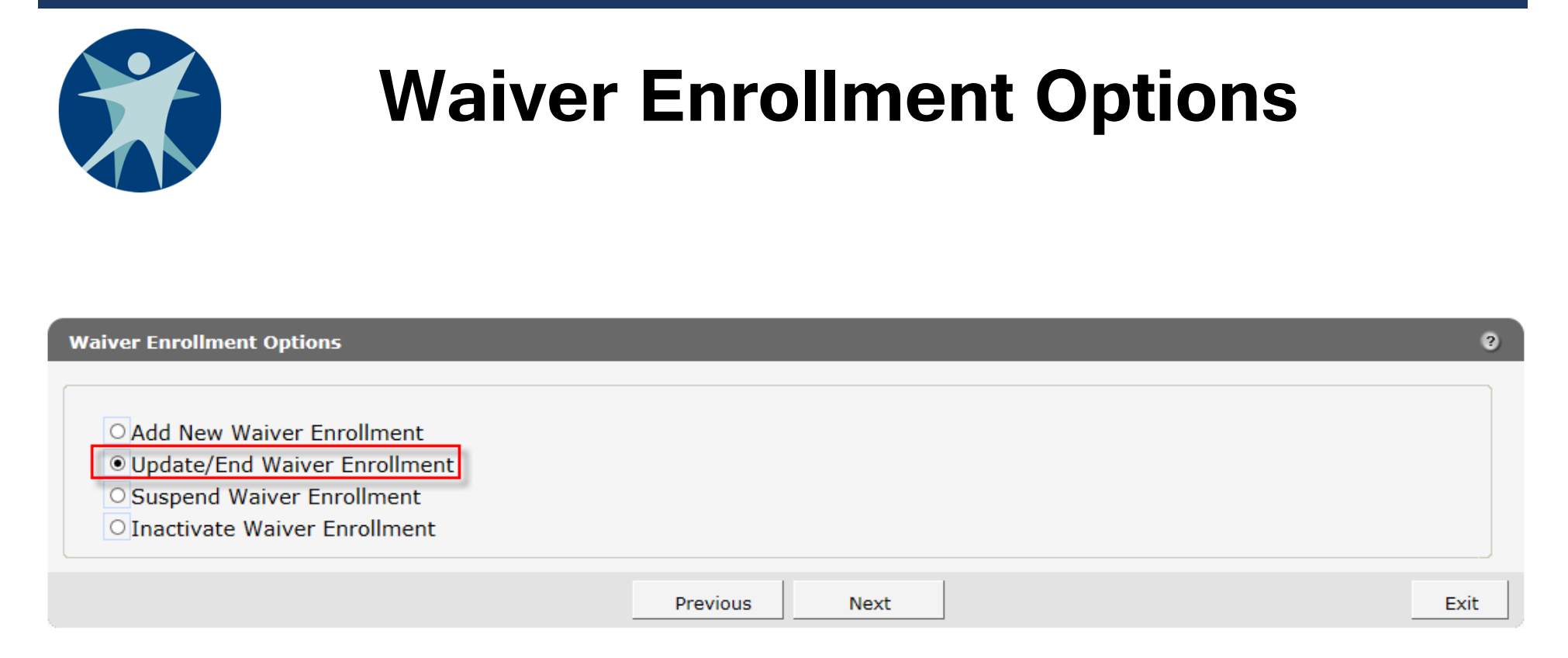

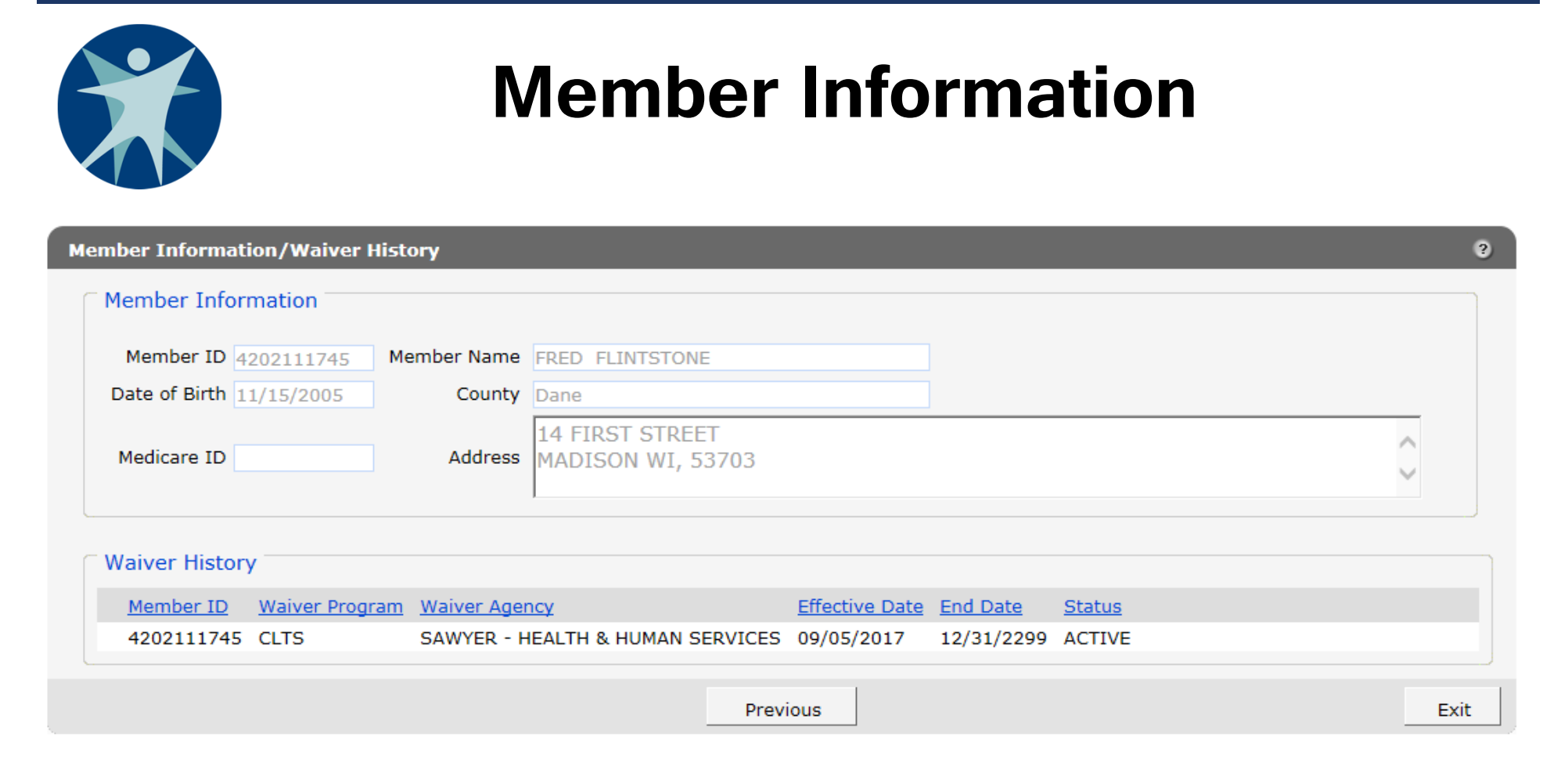

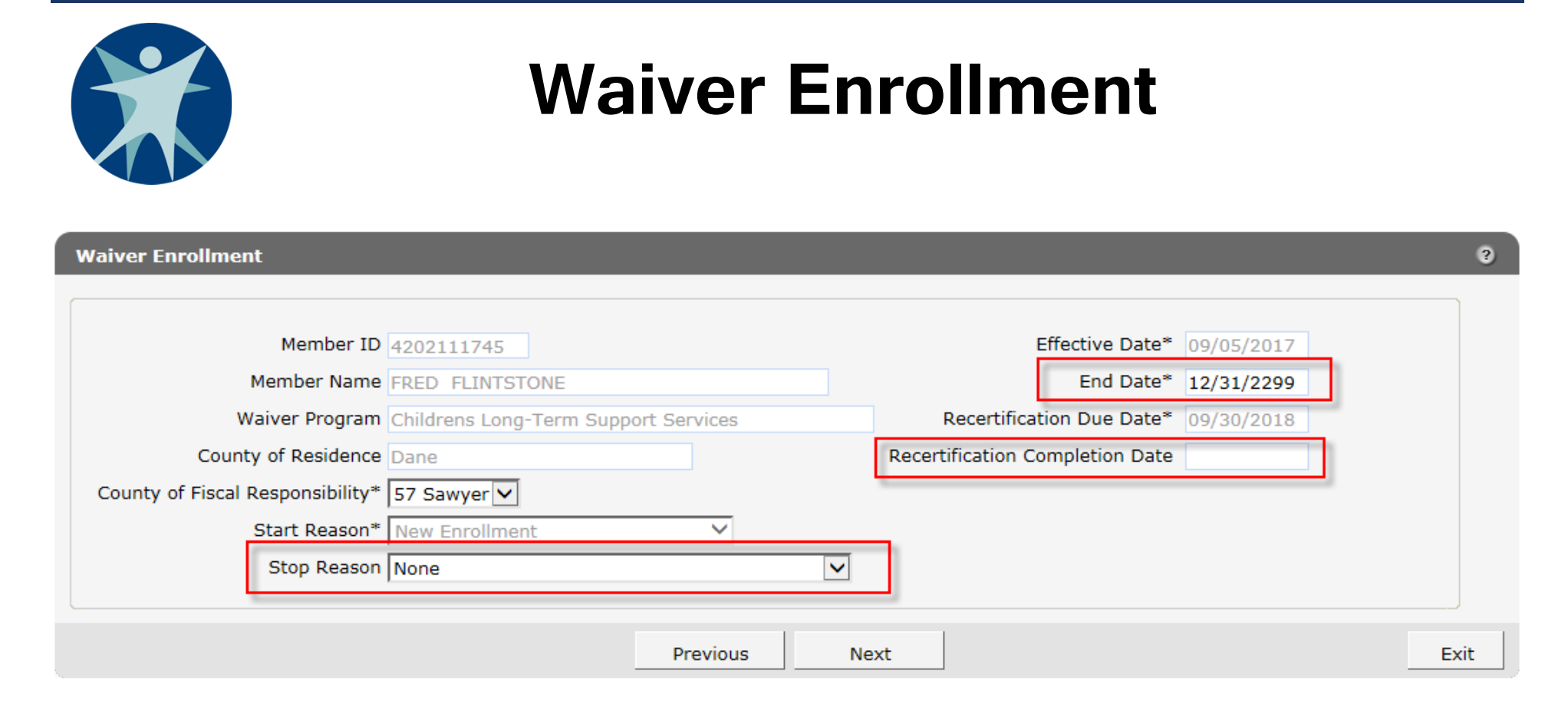

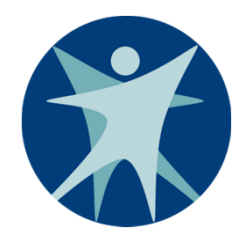

### **Recertification Completion Date**

- To document the participant's annual recertification was completed, enter the date in the Recertification Completion Date field.
- Entering a new recertification completion date will recalculate the recertification due date.
- The ISP date should be updated at recertification using the ISP type "Recertification."

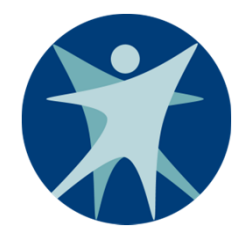

### **To End Enrollment**

- Enter the participant's enrollment end date in the End Date field.
- Select the appropriate stop reason.
- Entering an end date and stop reason code will trigger issuing a termination notice to the parent or guardian.
- Note: When ending an enrollment, other items, such as ISP date and PPL fee, can be updated.

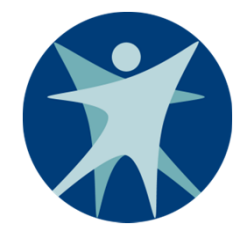

### **Stop Reason Options**

- No Contact or No Longer Accepting Services
- Dissatisfied with Parental Fee
- Nursing Home/Hospice Services/ Institutional Care
- Member Has Been Placed in a Non-Eligible Setting
- Program Recertification Not Completed
- Transferred to Another Waiver Agency
- Member is Transitioning to an Adult Long-Term Care Program

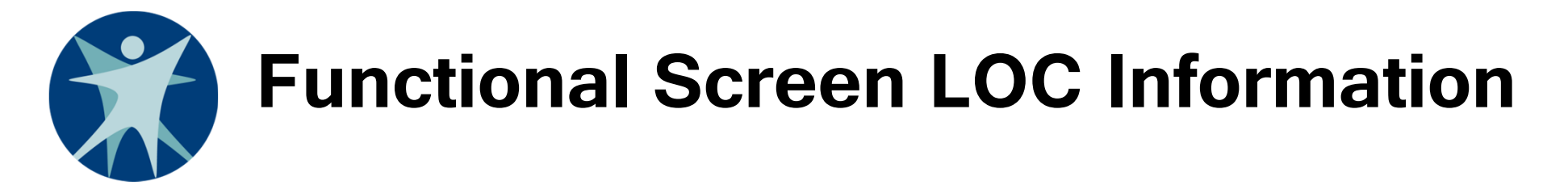

#### Children's Functional Level of Care

| Eligibility                                    | Target Group Information |                           |                     |      |
|------------------------------------------------|--------------------------|---------------------------|---------------------|------|
| Children's Community<br>Options Program        | ELG                      | Effective Date 09/05/2017 | End Date 09/30/2018 |      |
| Community<br>Recovery Services                 | IEL                      | Effective Date 10/01/2017 | End Date 10/31/2018 |      |
| Comprehensive<br>Community Services            | IEL                      | Effective Date 10/01/2017 | End Date 10/31/2018 |      |
| Home and Community-<br>Based Services - Waiver | DD2;PDN                  | Effective Date 09/05/2017 | End Date 09/30/2018 |      |
| Katie Beckett Medicaid ELG                     | DD2;NHM                  | Effective Date 09/05/2017 | End Date 09/30/2018 |      |
| MH Wrap Around IEL                             | IEL                      | Effective Date 10/01/2017 | End Date 10/31/2018 |      |
|                                                |                          |                           |                     |      |
|                                                | Previous                 | Next                      |                     | Exit |

?

|                          | <b>Recertification Due Date</b>                                                       |      |
|--------------------------|---------------------------------------------------------------------------------------|------|
| Recertification Due Date |                                                                                       | 3    |
|                          | Based upon the Requested Effective Date of 9/5/2017, the Recertification Due Date is: |      |
|                          | Previous Next                                                                         | Exit |

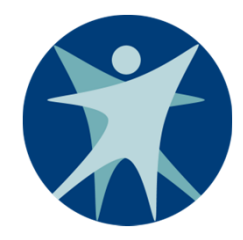

### **Parental Payment Liability Fee**

| Parental Payment Li         | ability Fee                         |                     |                        |                     |        | ?   |
|-----------------------------|-------------------------------------|---------------------|------------------------|---------------------|--------|-----|
| Parental Fees Hi            | story                               |                     |                        |                     |        |     |
| Waiver Progra               | m Waiver Agency                     | Parental Fee        | Effective Date         | End Date            |        |     |
| CLTS                        | SAWYER - HEALTH &<br>HUMAN SERVICES | \$0.00              | 09/05/2017             | 09/30/2017          |        |     |
| Parental Fees Parental Fee* | \$25.00 Parental Fee Effection      | ve Date* 10/01/2017 | Parental Fee End Date* | * 12/31/2299<br>Add | Cancel |     |
|                             |                                     | Previous            | Next                   |                     | E      | xit |

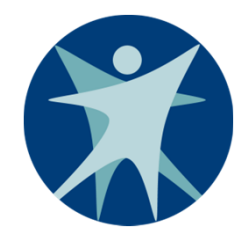

### Notes

- When modifying a participant's existing enrollment, the Parental Fees History will display up to three years of history.
- When adding a new parental fee:
  - First update the end date of the previous fee by clicking on that row under Parental Fees History .
  - Second, enter the new fee using the high date as the end date and click the Add button.

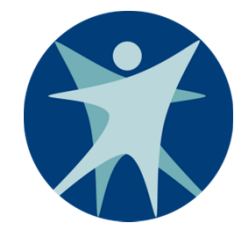

### **Individual Service Plan Date**

| ividual Service Plan                        |                                     |                                            |                                 |     |        |  |
|---------------------------------------------|-------------------------------------|--------------------------------------------|---------------------------------|-----|--------|--|
| Individual Service Pla                      | n History                           |                                            |                                 |     |        |  |
| Waiver Program                              | Waiver Agency                       | Individual Service Plan<br>Completion Date | Individual Service Plan<br>Type |     |        |  |
| CLTS                                        | SAWYER - HEALTH &<br>HUMAN SERVICES | 09/15/2017                                 | Initial                         |     |        |  |
| Individual Service Pla                      | n Completion Date                   |                                            |                                 |     |        |  |
| Individual Service Plan<br>Completion Date* | Individual                          | Service Plan<br>Type*                      | $\checkmark$                    |     |        |  |
| Individual Service Plan<br>Completion Date* | Individual                          | Service Plan<br>Type*                      |                                 | Add | Cancel |  |

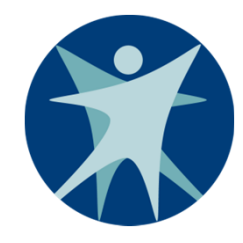

### Notes

- When modifying a participant's existing enrollment, the Individual Service Plan History will display up to three years of history.
- To add a new ISP date enter the Completion Date and select the Type, then click the Add button.
- An ISP Completion Date is only required to be entered for initial enrollment, at recertification, and when a suspension ends.

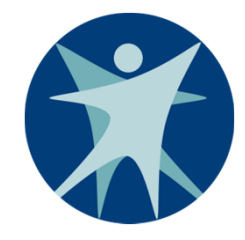

### **Waiver Enrollment Summary**

| Waiver Enrollment Su               | mmary                           |                                            |            |              |                |        | ?    |
|------------------------------------|---------------------------------|--------------------------------------------|------------|--------------|----------------|--------|------|
| Member ID                          | 4202111745                      | Waiver Enrollment<br>Effective Date        | 09/05/2017 | Start Reason | New Enrollment |        |      |
| Member Name                        | FRED FLINTSTONE                 | Waiver Enrollment<br>End Date              | 12/31/2299 | Stop Reason  | None           |        |      |
| Waiver Program                     | Children's Long-Term Support Wa | Recertification Due Date                   | 09/30/2018 |              |                |        |      |
| County of Residence                | Dane                            | Individual Service Plan<br>Completion Date | 09/15/2017 |              |                |        |      |
| County Of Fiscal<br>Responsibility | Sawyer                          |                                            |            |              |                |        |      |
| LOC Effecitve Date                 | 09/05/2017                      | Parental Fee                               | \$25.00    |              |                |        |      |
| LOC End Date                       | 09/30/2018                      |                                            |            |              |                |        |      |
|                                    |                                 | Previous                                   |            |              |                | Submit | Exit |

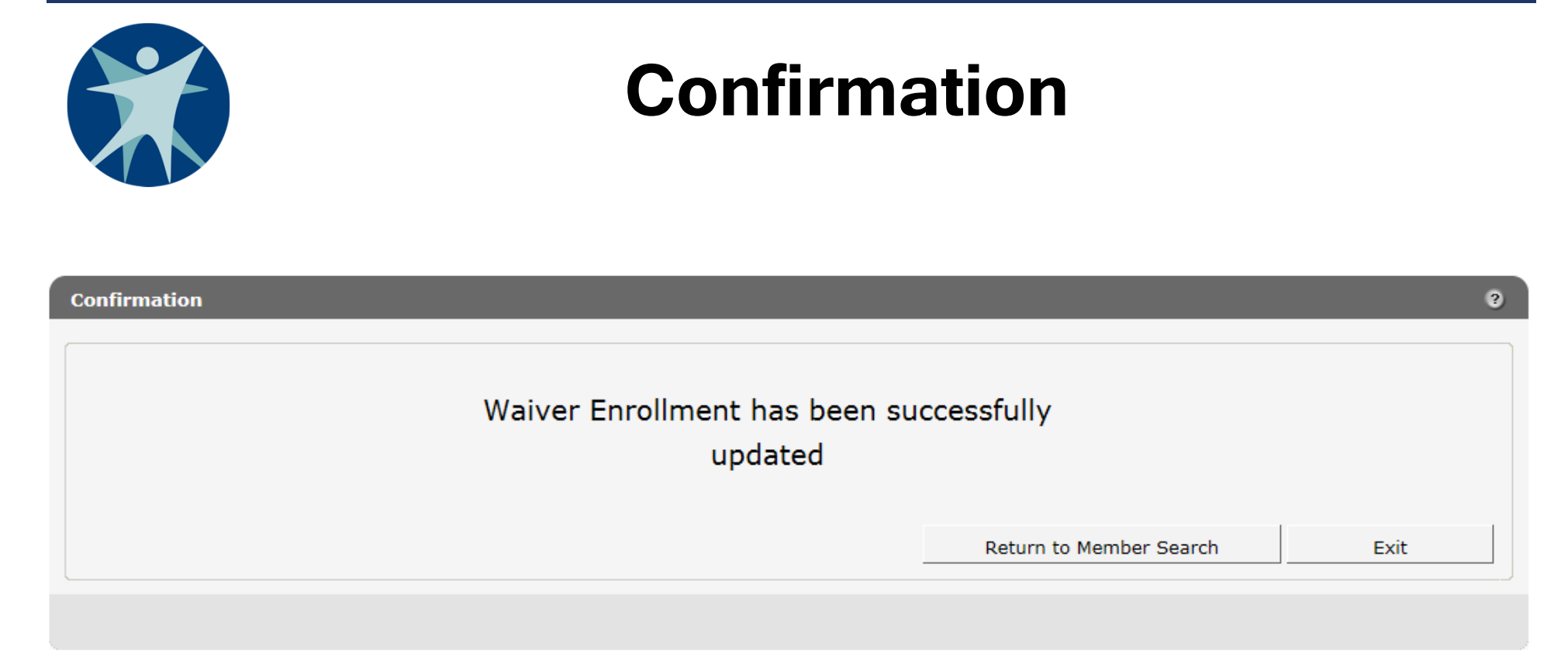

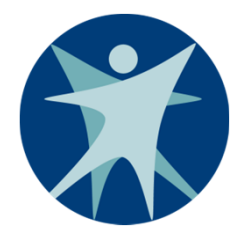

### **CLTS Waiver Enrollment**

# Questions?

**CLTS Waiver Enrollment** 

Bureau of Children's Long Term Support Services
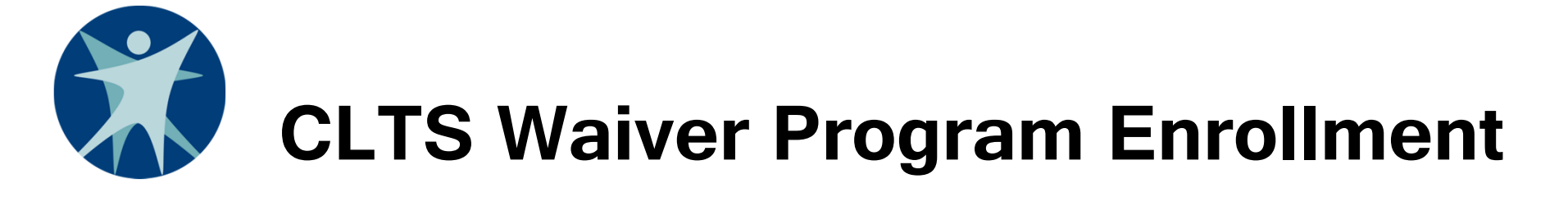

### Suspending Enrollment Through the ForwardHealth Portal

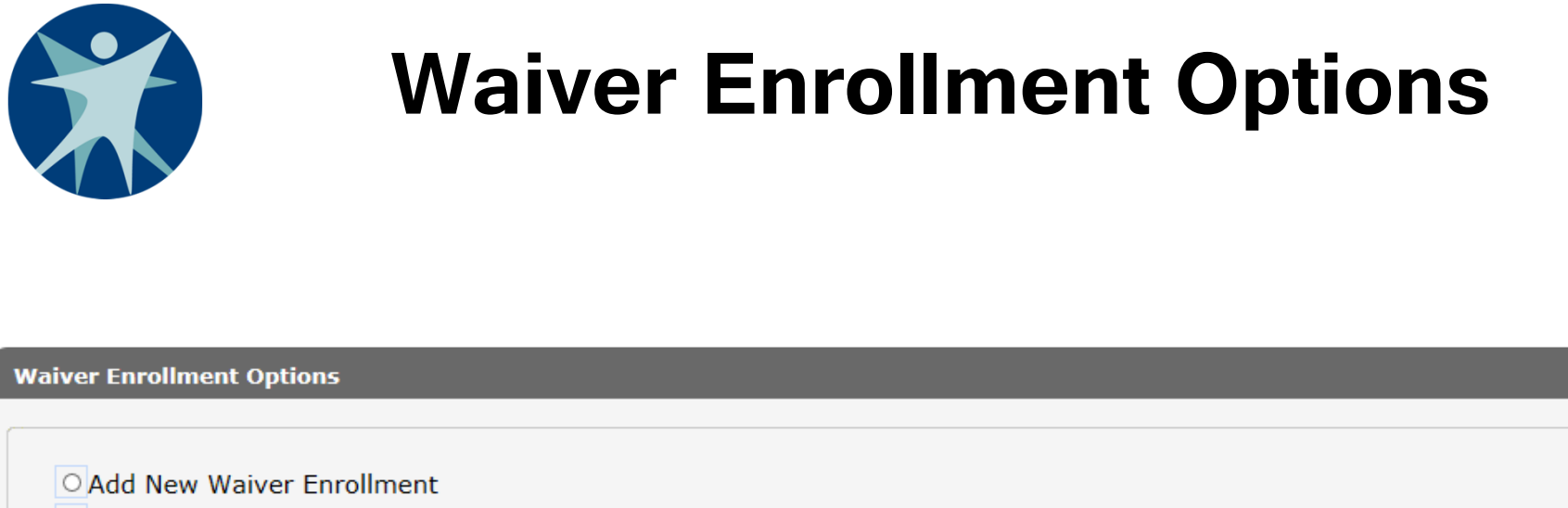

OUpdate/End Waiver Enrollment

Suspend Waiver Enrollment

O Inactivate Waiver Enrollment

Previous

Next

?

Exit

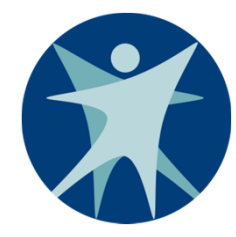

### **Member Information**

#### Member Information/Waiver History

| Member Inform   | mation         |             |                                      |                |            |               |        |  |
|-----------------|----------------|-------------|--------------------------------------|----------------|------------|---------------|--------|--|
| Member ID 42    | 202111745 Me   | mber Name   | FRED FLINTSTONE                      |                |            |               |        |  |
| Date of Birth 1 | 1/15/2005      | County      | Dane                                 |                |            |               |        |  |
| Medicare ID     |                | Address     | 14 FIRST STREET<br>MADISON WI, 53703 |                |            |               | $\sim$ |  |
| Waiver History  | у              |             |                                      |                |            |               |        |  |
| Member ID       | Waiver Program | Waiver Agen | icy                                  | Effective Date | End Date   | <u>Status</u> |        |  |
| 4202111745      | CLTS           | SAWYER - H  | EALTH & HUMAN SERVICES               | 09/05/2017     | 12/31/2299 | ACTIVE        |        |  |

Previous

Exit

?

| Waiver Enrollment                            |                               |                                 |             |                  |  |  |
|----------------------------------------------|-------------------------------|---------------------------------|-------------|------------------|--|--|
| Waiver Enrollment                            |                               |                                 |             | 3                |  |  |
|                                              |                               |                                 |             |                  |  |  |
| Member ID 4202111745                         |                               | Effective Date*                 | 09/05/2017  |                  |  |  |
| Member Name FRED FLINTS                      | TONE                          | End Date*                       | 12/31/2299  |                  |  |  |
| Waiver Program Children's Lor                | g-Term Support Waiver Program | Recertification Due Date*       | 09/30/2018  |                  |  |  |
| County of Residence Dane                     |                               | Recertification Completion Date |             |                  |  |  |
| County of Fiscal Responsibility* 57 Sawyer V |                               | Suspension Effective Date*      | 09/15/2017  |                  |  |  |
| Start Reason* Suspended                      | ~                             | Suspension End Date*            | 10/15/2017  | ]                |  |  |
| Stop Reason Suspended                        | ~                             |                                 |             |                  |  |  |
|                                              |                               |                                 | ✓ Suspend E | nrollment Record |  |  |
|                                              | Drovious                      | laut                            |             | E-vit.           |  |  |
|                                              | Previous                      | iext                            |             | EXIT             |  |  |

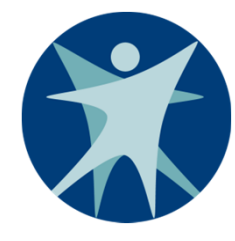

## **To Suspend Enrollment**

- Check the "Suspend Enrollment Record" check box.
- Enter the Suspension Effective Date and Suspension End Date.

Note: The active enrollment record will end the day prior to the entered Suspension Effective Date. The Suspension Effective Date should be the first full day the child is in an ineligible setting.

 The Parental Payment Fee and ISP screens will be displayed. A parental fee will need to be entered for the time span covering the suspension.

**CLTS Waiver Enrollment** 

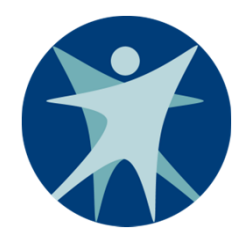

# **Parental Payment Liability Fee**

| Pa | arental Payment Liability   | Fee                                 |                  |                            |            |      | ?    |
|----|-----------------------------|-------------------------------------|------------------|----------------------------|------------|------|------|
| ĺ  | Parental Fees History       |                                     |                  |                            |            |      |      |
|    | Waiver Program              | Waiver Agency                       | Parental Fee     | Effective Date             | End Date   |      |      |
|    | CLTS                        | SAWYER - HEALTH &<br>HUMAN SERVICES | \$0.00           | 09/15/2017                 | 10/15/2017 |      |      |
|    | Parental Fees Parental Fee* | 0.00 Parental Fee Effective         | Date* 09/15/2017 | Parental Fee End Date* 0/1 | 15/2017 ×  | Save |      |
|    |                             |                                     | Previous         | Next                       |            |      | Exit |

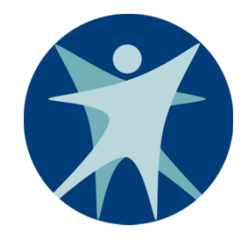

### **Waiver Enrollment Summary**

| Waiver Enrollment Summary                      |                                            |            |                              |            |        | ?    |
|------------------------------------------------|--------------------------------------------|------------|------------------------------|------------|--------|------|
| Member ID 4202111745                           | Waiver Enrollment<br>Effective Date        | 09/05/2017 | Start Reason                 | Suspended  |        |      |
| Member Name FRED FLINTSTONE                    | Waiver Enrollment<br>End Date              | 09/14/2017 | Stop Reason                  | Suspended  |        |      |
| Waiver Program Children's Long-Term Support Wa | Recertification Due Date                   | 09/30/2018 |                              |            |        |      |
| County of Residence Dane                       | Individual Service Plan<br>Completion Date |            |                              |            |        |      |
| County Of Fiscal<br>Responsibility             |                                            |            | Suspension<br>Effective Date | 09/15/2017 |        |      |
| LOC Effecitve Date 09/05/2017                  | Parental Fee                               | \$0.00     | Suspension<br>End Date       | 10/15/2017 |        |      |
| LOC End Date 09/30/2018                        |                                            |            |                              |            |        |      |
|                                                | Previous                                   | ;          |                              |            | Submit | Exit |

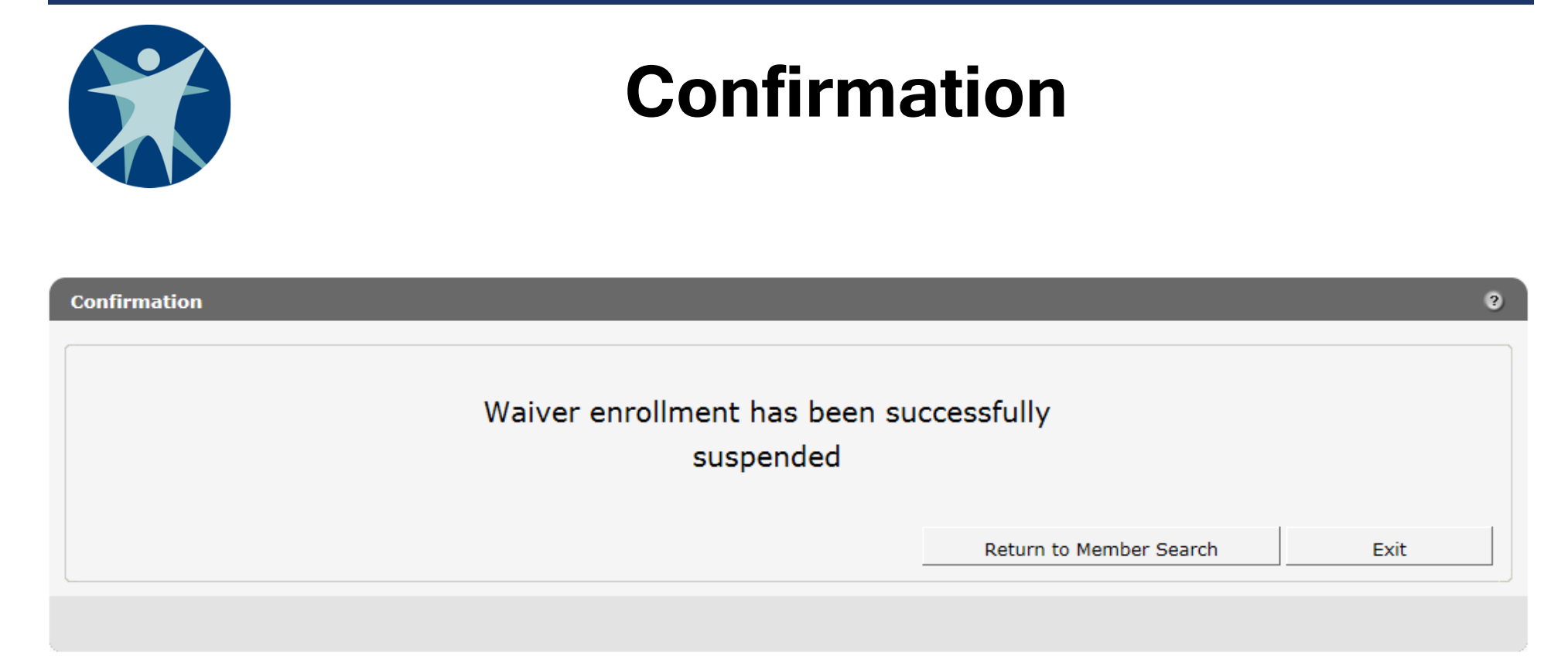

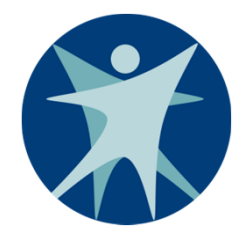

## To End a Suspension

- If suspension is ending because the child has returned to an eligible setting:
  - If necessary use Update/End Waiver Enrollment option to update the Suspension End Date as the last full day the child was in the ineligible setting. Do not enter an End Reason.
  - Use the "Add New Waiver Enrollment" option to add a new enrollment effective the day after the Suspension End Date. Enter the Start Reason as "Returned from Ineligible Setting".
  - The recert due date may need to be adjusted to reflect the actual 12 month due date.

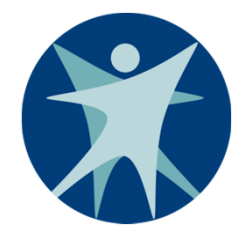

### To End a Suspension

- If the suspension is ending because the child is not returning to an eligible setting and should be disenrolled:
  - Use Update/End Waiver Enrollment option.
  - Update the Suspension End Date as last day the child was enrolled.

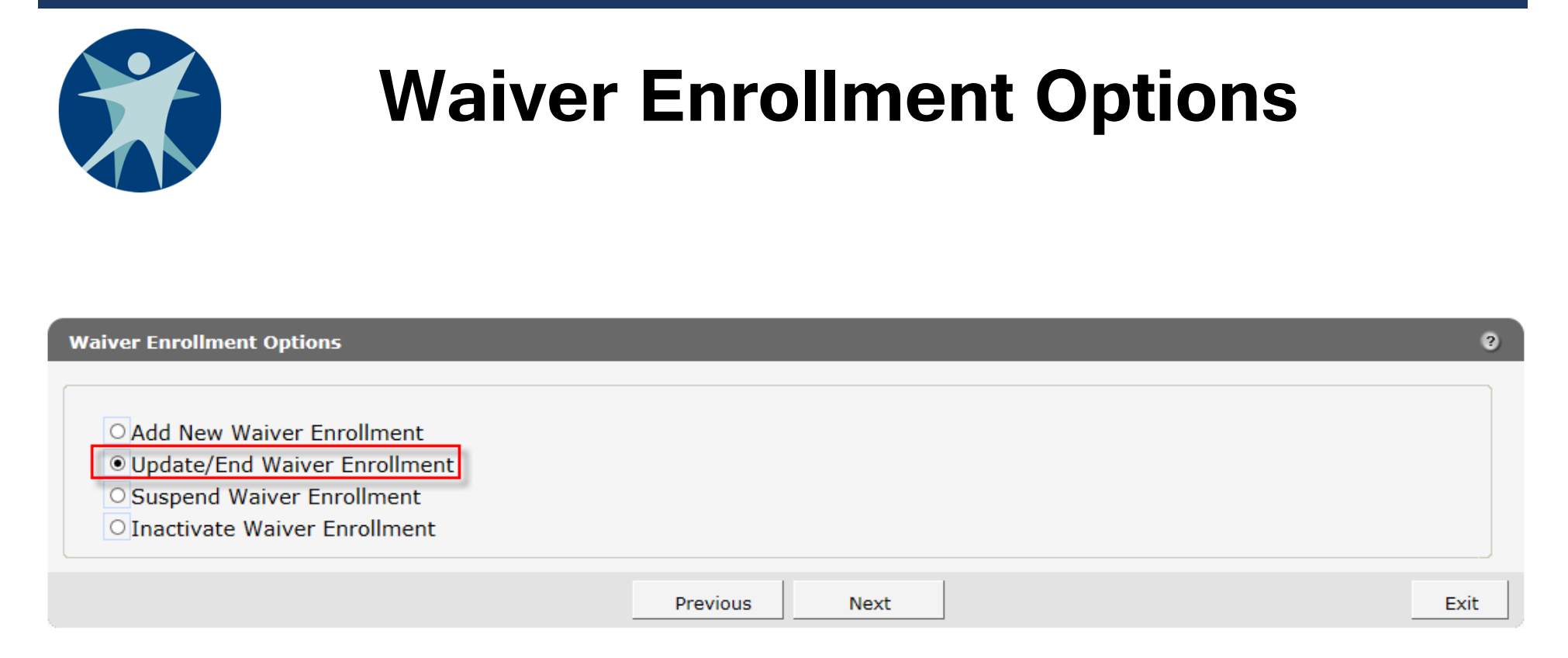

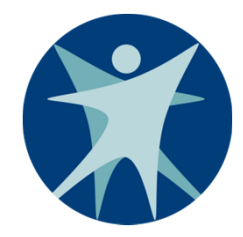

### **Waiver History**

| Member Information/Waiver History   |                                      |                |            |               |          | ?    |
|-------------------------------------|--------------------------------------|----------------|------------|---------------|----------|------|
| Member Information                  |                                      |                |            |               |          |      |
| Member ID 4202111745 Member Name    | FRED FLINTSTONE                      |                |            |               |          |      |
| Date of Birth 11/15/2005 County     | Dane                                 |                |            |               |          |      |
| Medicare ID Address                 | 14 FIRST STREET<br>MADISON WI, 53703 |                |            |               | $\hat{}$ |      |
| Waiver History                      |                                      |                |            |               |          |      |
| Member ID Waiver Program Waiver Age | псу                                  | Effective Date | End Date   | <u>Status</u> | 1        |      |
| 4202111745 CLTS SAWYER - H          | EALTH & HUMAN SERVICES               | 09/15/2017     | 10/15/2017 | SUSPENDED     |          |      |
| 4202111745 CLTS SAWYER - H          | EALTH & HUMAN SERVICES               | 09/05/2017     | 09/14/2017 | ACTIVE        |          |      |
|                                     |                                      |                |            |               |          |      |
|                                     | Prev                                 | vious          |            |               |          | Exit |

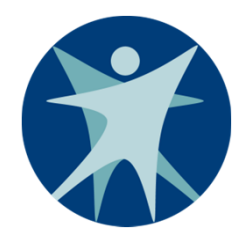

### **Waiver Enrollment**

|                                 |                                             | _    |                              | _          | _              |
|---------------------------------|---------------------------------------------|------|------------------------------|------------|----------------|
| niver Enrollment                |                                             |      |                              |            |                |
|                                 |                                             |      |                              |            |                |
| Member ID                       | 4202111745                                  |      | Effective Date*              | 09/15/2017 |                |
| Member Name                     | FRED FLINTSTONE                             |      | End Date*                    | 10/15/2017 |                |
| Waiver Program                  | Children's Long-Term Support Waiver Program |      | Recertification Due Date*    | 09/30/2019 |                |
| County of Residence             | Dane                                        | Rec  | ertification Completion Date |            |                |
| ounty of Fiscal Responsibility* | 57 Sawyer 🗸                                 |      | Suspension Effective Date*   | 09/15/2017 | -              |
| Start Reason*                   | Suspended 🗸                                 |      | Suspension End Date*         | 10/15/2017 |                |
| Stop Reason                     | Suspended                                   | ~    |                              |            | -              |
|                                 |                                             |      |                              | Suspend En | rollment Recor |
|                                 |                                             |      | 1                            |            |                |
|                                 | Previous                                    | Next |                              |            | E              |

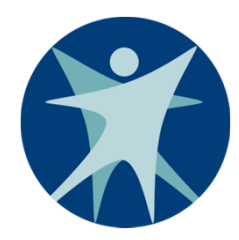

### **CLTS Waiver Enrollment**

### Inactivating Enrollment Through the ForwardHealth Portal

**CLTS Waiver Enrollment** 

Bureau of Children's Long Term Support Services

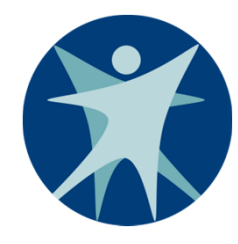

### Inactivating a Waiver Record

- The Inactivate Waiver Enrollment option allows a user to void an enrollment record.
- The purpose of inactivating an enrollment record is to remove a record created in error.
- Inactivating a record permanently removes it from future editing and reactivation, and it cannot be recovered.

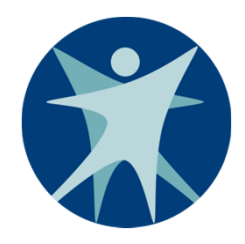

# When to Use "Inactivate" Function

- Enrollment entered for wrong child
- Enrollment effective date entered incorrectly
- Enrollment entered for wrong program or agency

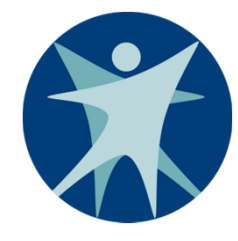

# When Not to Use "Inactivate"

- To end a participant's valid enrollment
- To fix an end date

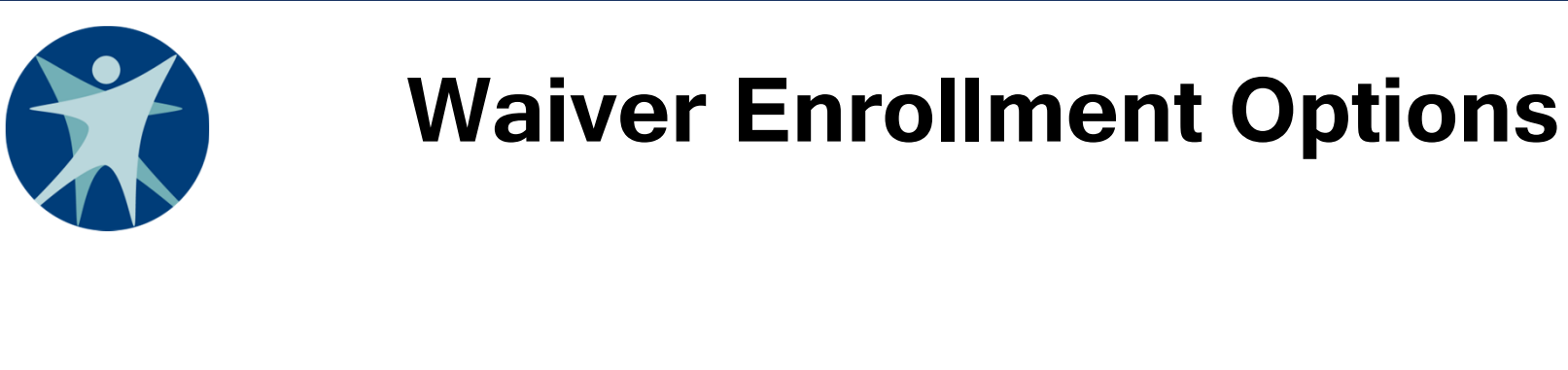

| Waiver Enrollment Options                                                                                                    |                  | 2  |
|----------------------------------------------------------------------------------------------------|------------------|----|
| <ul> <li>Add New Waiver Enrollment</li> <li>Update/End Waiver Enrollment</li> <li>Suspend Waiver Enrollment</li> <li>Inactivate Waiver Enrollment</li> </ul> |                  |    |
|                                                                                                    | Previous Next Ex | it |

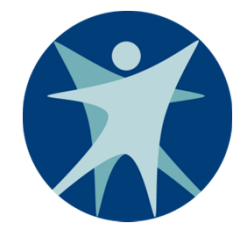

### **Waiver History**

#### Member Information/Waiver History

| /15/2005 | County  | Dane                                 |                                                                                       |
|----------|---------|--------------------------------------|---------------------------------------------------------------------------------------|
|          | Address | 14 FIRST STREET<br>MADISON WI, 53703 | 0                                                                                     |
|          | 15/2005 | Address                              | 15/2005     County     Dane       Address     14 FIRST STREET       MADISON WI, 53703 |

| Member ID  | Waiver Program | Waiver Agency                    | Effective Date | End Date   | Status    |
|------------|----------------|----------------------------------|----------------|------------|-----------|
| 4202111745 | CLTS           | SAWYER - HEALTH & HUMAN SERVICES | 09/15/2017     | 09/20/2017 | SUSPENDED |
| 4202111745 | CLTS           | SAWYER - HEALTH & HUMAN SERVICES | 09/05/2017     | 09/14/2017 | ACTIVE    |

Previous

Exit

?

|                                  | Wa                        | iver E              | nrollment                       |                               |     |
|----------------------------------|---------------------------|---------------------|---------------------------------|-------------------------------|-----|
| Waiver Enrollment                |                           | _                   |                                 |                               | 9   |
| Member ID                        | 4202111745                |                     | Effective Date*                 | 09/15/2017                    |     |
| Member Name                      | FRED FLINTSTONE           |                     | End Date*                       | 09/20/2017                    |     |
| Waiver Program                   | Children's Long-Term Supp | oort Waiver Program | Recertification Due Date*       | 09/30/2018                    |     |
| County of Residence              | Dane                      |                     | Recertification Completion Date |                               |     |
| County of Fiscal Responsibility* | 57 Sawyer 🗸               |                     |                                 |                               |     |
| Start Reason*                    | Suspended                 | ~                   |                                 |                               |     |
| Stop Reason                      | Suspended                 | ~                   |                                 | ☑ Inactivate Enrollment Recor | rd  |
| ~                                |                           | Previous            | Next                            | Đ                             | cit |

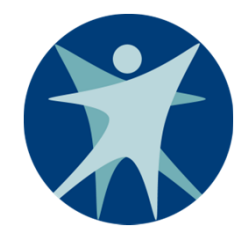

### To Inactivate

- Check the "Inactivate Enrollment Record" box.
- A warning will display asking if you are sure you want to inactivate.
- Check the "Ignore" check box and click "Continue.

|                                                             | Waiver Enrollr                                                                                  | nent                       |          |
|-------------------------------------------------------------|-------------------------------------------------------------------------------------------------|----------------------------|----------|
| The following messages were<br>Warning: You are choosing to | e generated:<br>inactivate an enrollment record. Are you sure you want to continue?<br>Continue | Waiver<br>Enrollment       | ☐ Ignore |
| Waiver Enrollment                                           |                                                                                                 |                            | ?        |
| Member 1                                                    | ID 4202111745                                                                                   | Effective Date* 09/15/2017 |          |

| Member 15                        | 4202111745                      |               | Encerve Date                    | 09/13/2017 |                   |
|----------------------------------|---------------------------------|---------------|---------------------------------|------------|-------------------|
| Member Name                      | FRED FLINTSTONE                 |               | End Date*                       | 09/20/2017 |                   |
| Waiver Program                   | Children's Long-Term Support Wa | aiver Program | Recertification Due Date*       | 09/30/2018 |                   |
| County of Residence              | Dane                            |               | Recertification Completion Date |            |                   |
| County of Fiscal Responsibility* | 57 Sawyer 🗸                     |               |                                 |            |                   |
| Start Reason*                    | Suspended                       | $\sim$        |                                 |            |                   |
| Stop Reason                      | Suspended                       | ~             |                                 | Inactivate | Enrollment Record |
|                                  |                                 |               |                                 |            |                   |
|                                  |                                 |               |                                 |            |                   |
|                                  |                                 |               |                                 |            | Exit              |

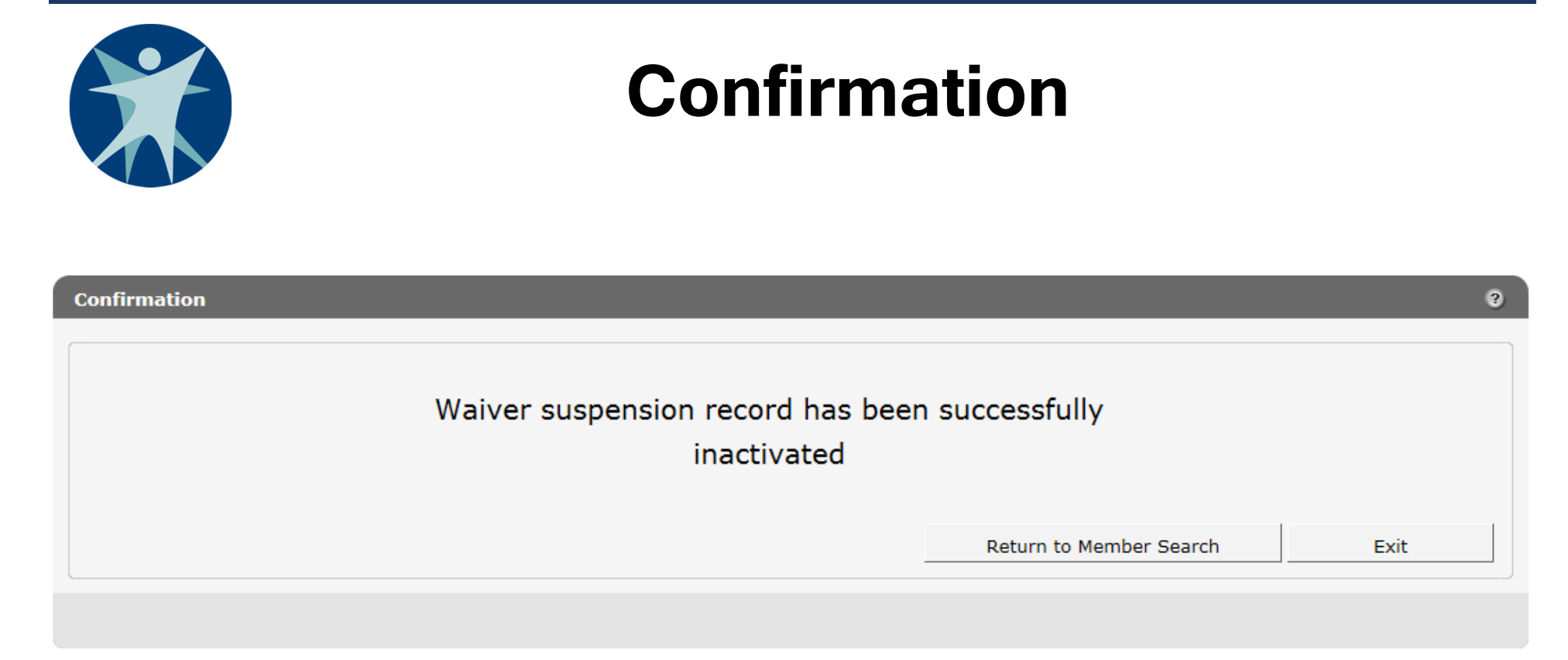

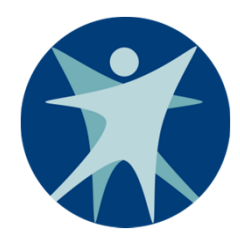

### **CLTS Waiver Enrollment**

### ForwardHealth interChange (iC) Functionality

**CLTS Waiver Enrollment** 

Bureau of Children's Long Term Support Services

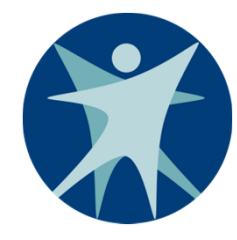

# iC Functionality

- Allows staff with the proper security role to search iC and view more detailed member information.
- Can be used to:
  - Look up a child's Member ID.
  - Check member's benefit plan status.
  - View member demographic information.

|                                            | Waiver Agency                                                                                                    | Portal                                                                                      |
|--------------------------------------------|----------------------------------------------------------------------------------------------------|---------------------------------------------------------------------------------------------|
| wisconsin.gov home state agencies          | subject directory department of health services                                                                                                    |                                                                                             |
| ForwardHealth<br>Wisconsin serving you     | interChange<br>Waiver Agency                                                                                                    | Welcome Sawyer Admin » September 6, 2017 3:39 PM<br>Logout                                  |
| Home Search Waiver Agency Acc              | count   Contact Information   Online Handbooks   Site Map                                                                                             | iC Functionality User Guides Certification                                                  |
| You are logged in as SAWYER - HEALTH & HUM | AN SERVICES                                                                                                    | Account Information  • Switch Organization                                                  |
|                                            |                                                                                                    | Quick Links<br>• Waiver Member Search<br>• Waiver Enrollment Wizard<br>• Waiver Pend Wizard |
|                                            | About   Contact   Disclaimer   Privacy Notice<br>Wisconsin Department of Health Services<br>UAT EE_UAT_WIPortal2_M599<br>Session expires in: 00:29:44 |                                                                                             |

**CLTS Waiver Enrollment** 

Bureau of Children's Long Term Support Services

|                                       | Member Search                                         |                  |  |  |  |  |
|---------------------------------------|-------------------------------------------------------|------------------|--|--|--|--|
| ForwardHealth<br>Wisconsin serving yo | interChange<br>Waiver Agency                          | Welcome S        |  |  |  |  |
| Home Search Waiver Agency A           | Account Contact Information Online Handbooks Site Map | iC Functionality |  |  |  |  |

You are logged in as SAWYER - HEALTH & HUMAN SERVICES

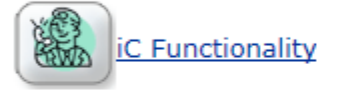

#### Member

Member Search

#### Third Party Liability (TPL)

TPL Search

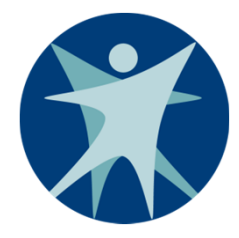

### **Member Information**

#### You are logged in as SAWYER - HEALTH & HUMAN SERVICES

#### iC Functionality » Information

| @neTouch                        |                                |                               |                   |                               |
|---------------------------------|--------------------------------|-------------------------------|-------------------|-------------------------------|
| Quick Search 🛛 🔼                |                                |                               |                   |                               |
| Member ID                       | Gen Tab 💡 save 🚿 cancel        | 🔞 help 👻 😡 Audit 🖑 Tabbed Vie | W                 |                               |
| Case Number                     | Member ID 4202111745           | Name FLINTSTONE, FRED         | Active            | Active                        |
|                                 | MCI Ind Yes                    | Prev Name                     | Linked ID         |                               |
| search                          | CARES Pin 000000000            | CARES Case 000000000          | Case History      |                               |
| clear                           | Medicare ID                    | Address                       | Benefit Plan      | MCDW 05/01/2017-12/31/2299 🗸  |
| prev                            | SSN 999-99-9999                | Address 2 14 FIRST STREET     | Medicare Cov      |                               |
|                                 | Gender Male                    | Address 3                     | Managed Care      | TRANS 05/01/2017-12/31/2299 🗸 |
| Recent Searches                 | Birth Date 11/15/2005          | City MADISON                  | MC Special Cond   |                               |
| 4202111745                      | Death Date                     | State WI                      | TPL               | No                            |
| <u>3415338134</u><br>0422225002 | Age 11                         | Zip 53703                     | Lockin            |                               |
| 9010011140                      | Race 7 - Not Provided          | Alt Address No                | NH Level of Care  |                               |
| 9410000390                      | Ethnicity 09 Ethnicity Unknown | Phone                         | Patient Liability |                               |
|                                 | Language UND - UNDETERMINED    | Phone Type No Phone           | Deductible        |                               |
|                                 | County 13 - Dane               | Add Phone                     | Last HithChk Scrn |                               |
|                                 | Tribal Ind                     | Add Type No Phone             | Last HlthChk Dntl |                               |

Search

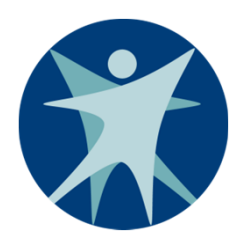

# Click Open Tab for additional

### panels

| Member<br>Manageo<br>Medicare<br>Previous | l Care<br>Data | •<br>•<br>[ | Alternate Ad<br>Base Inform<br>Benefit Plan | dress<br>ation  | □ Lockin Details<br>□ Patient Liability | Active  |                         |
|-------------------------------------------|----------------|-------------|---------------------------------------------|-----------------|-----------------------------------------|---------|-------------------------|
| HealthCl                                  | heck           |             | CARES Case                                  | 000000000       | Case History                            |         |                         |
| Waiver E                                  | Inrollment     | •           | Address                                     |                 | Benefit Plan                            | MCDW 0  | 5/01/2017-12/31/2299 🗸  |
| SSN                                       | 999-99-9999    |             | Address 2                                   | 14 FIRST STREET | Medicare Cov                            |         |                         |
| Gender                                    | Male           |             | Address 3                                   |                 | Managed Care                            | TRANS 0 | 05/01/2017-12/31/2299 🗸 |
| Birth Date                                | 11/15/2005     |             | City                                        | MADISON         | MC Special Cond                         |         |                         |
| Death Date                                |                |             | State                                       | WI              | TPL                                     | No      |                         |
| Age                                       | 11             |             | Zip                                         | 53703           | Lockin                                  |         |                         |
| Race                                      | 7 - Not Provid | ed          | Alt Address                                 | No              | NH Level of Care                        |         |                         |
| Ethnicity                                 | 09 Ethnicity U | nknown      | Phone                                       |                 | Patient Liability                       |         |                         |
| Language                                  | UND - UNDET    | ERMINED     | Phone Type                                  | No Phone        | Deductible                              |         |                         |
| County                                    | 13 - Dane      |             | Add Phone                                   |                 | Last HlthChk Scrn                       |         |                         |
| Tribal Ind                                |                |             | Add Type                                    | No Phone        | Last HlthChk Dntl                       |         |                         |

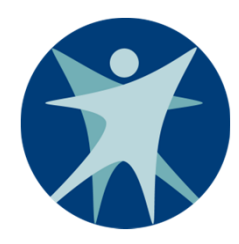

### **CLTS Waiver Enrollment**

### Automatic Disenrollment and Re-enrollment

**CLTS Waiver Enrollment** 

Bureau of Children's Long Term Support Services

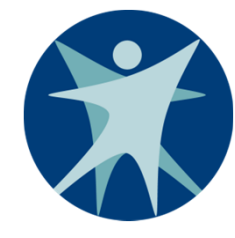

## **Automatic Disenrollment**

EES will automatically end the participant's enrollment and generate disenrollment notices for certain reasons.

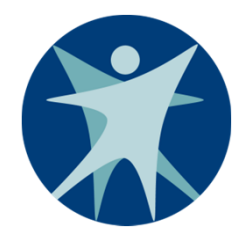

# System-Generated Stop Reasons (Not User Selectable)

- DOD (Date of Death, no notice will be sent)
- No Medicaid eligibility
- Not Functionally Eligible
- No Annual Screen Completed
- Member Has Aged Out of the Program

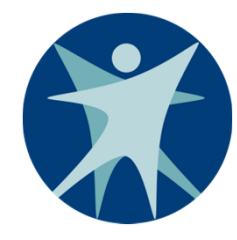

### **Automatic Re-enrollment**

- Child will be automatically re-enrolled if Medicaid or Functional eligibility is regained within 90 days of losing it.
- A notice confirming re-enrollment will be sent to the participant's parent or guardian.
- Recertification due date will not change.

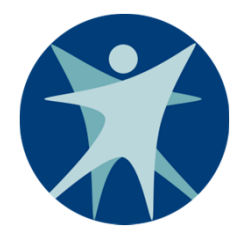

### **CLTS Waiver Enrollment**

### System-Generated Notices

**CLTS Waiver Enrollment** 

Bureau of Children's Long Term Support Services

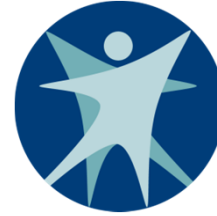

### **Overview**

Prior Written Notice of Agency's Adverse Decisions

- Written notice to the CLTS participant's parent or guardian regarding an adverse action is required in all circumstances.
- Written notice of the adverse action must be issued at least 10 days prior to the effective date of the action.

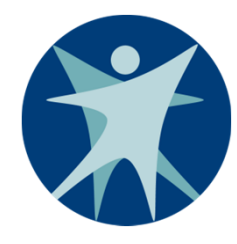

### **Overview**

- CLTS support and service coordinators (SSCs), and Income maintenance (IM) staff or other Medicaid Agency sources need to communicate and collaborate regarding participant's loss of Medicaid eligibility.
- SSCs should communicate regularly with participant's parent or guardian to confirm actions necessary to retain continuing Medicaid eligibility.
- Letters generated will be available via OnBase.
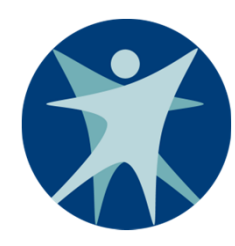

### EES will automatically send notices for:

- Confirmation of enrollment
- Disenrollment due to loss of functional eligibility
  - Sent at adverse action
- Disenrollment due to loss Medicaid
  - Sent at adverse action
- Disenrollment due to aging out
  - $\,\circ\,$  Sent 60 days prior to end date
  - Sent again 30 days prior to end date
  - Sent again at adverse action

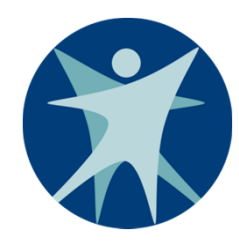

# CWAs will still need to send notices for:

- Initial application denials
- Suspensions
- Denials, terminations, or reductions of waiver funded services
- Denials of choice of type of waiver service
- Denials of choice of a qualified service provider

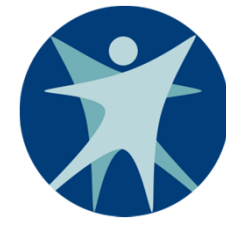

#### **Enrollment Confirmation**

Scott Walker Governor

Linda Seemeyer

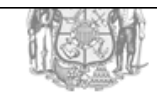

State of Wisconsin Department of Health Services MADISON WI 53716-0678

PO BOX 6678

Telephone: 800-362-3002 Fax: 608-250-6563 TTY: 711 www.forwardhealth.wi.gov

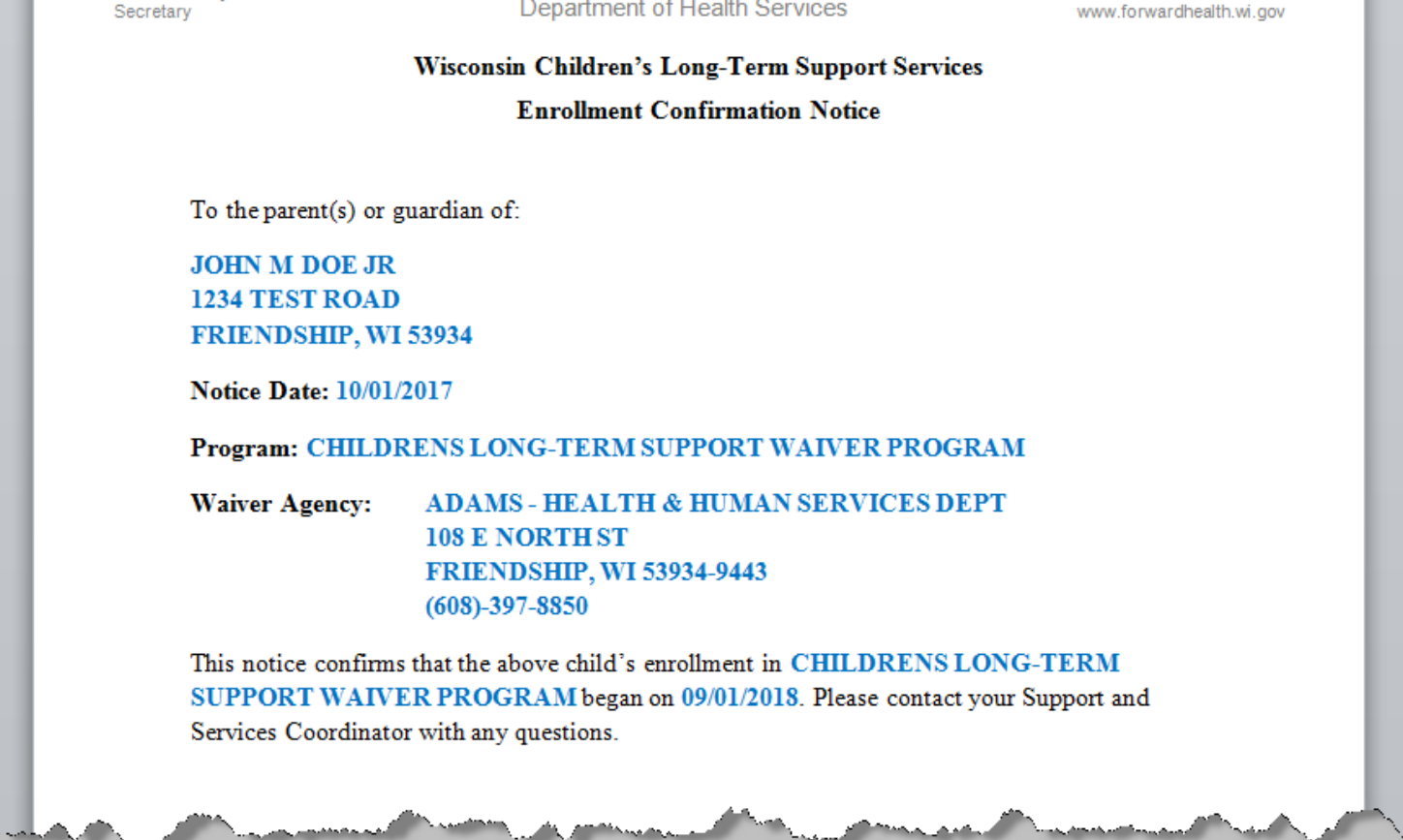

**CLTS Waiver Enrollment** 

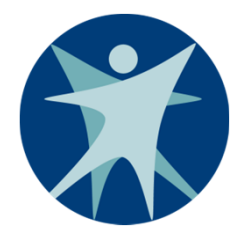

#### **Disenrollment Notice**

Scott Walker Governor

Linda Seemeyer Secretary State of Wisconsin Department of Health Services DIVISION OF MEDICAID SERVICES

MEMBER SERVICES PO BOX 6678 MADISON WI 53716-0678

Telephone: 800-362-3002 Fax: 608-250-6563 TTY: 711 www.forwardhealth.wi.gov

Wisconsin Children's Long-Term Support Services **Disenrollment** Notice To the parent(s) or guardian of: JOHN M DOE JR 1234 TEST ROAD FRIENDSHIP, WI 53934 Notice Date: 10/15/2017 Program: CHILDRENS LONG-TERM SUPPORT WAIVER PROGRAM Waiver Agency: ADAMS - HEALTH & HUMAN SERVICES DEPT 108 E NORTH ST FRIENDSHIP, WI 53934-9443 (608)-397-8850 This notice is to inform you that the above child's program enrollment has ended or is scheduled to end on 10/31/2017 due to NO ANNUAL SCREEN COMPLETED. Please contact your Support and Services Coordinator with any questions. You have the right to appeal this decision. You may request a fair hearing by writing to the Wisconsin Division of Hearings and Appeals (DHA). DHA must receive your written fair hearing request appealing the decision no later than 45 calendar days from the disenrollment date shown above. The hearing would take place at a location as close as possible to your area

**CLTS Waiver Enrollment** 

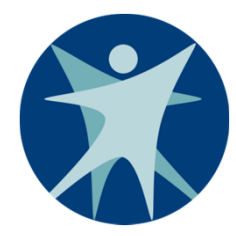

#### **CLTS Waiver Enrollment**

Reports

**CLTS Waiver Enrollment** 

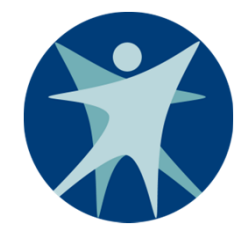

### **OnBase Reports**

OnBase reports are:

- Accessed through a link on the ForwardHealth waiver agency portal.
- Produced monthly.
- Available in Word document format.

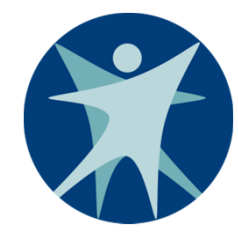

#### **OnBase Reports**

- Enrollment Change Report
- Total Member List and Enrollment Report
- Disenrollment Report (past month)
- Predictive Disenrollment Report (next month)
- Medicaid ID Link Report

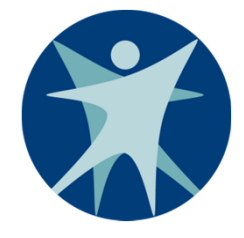

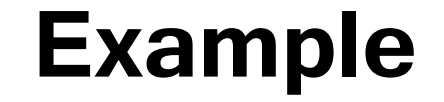

Report : ELG-00XX-M <u>Process</u> : ELGJM0XX Location: ELGPM0XX Payer : TXIX FORWARDHEALTH INTERCHANGE MEDICAID ENROLIMENT CHANGE REPORT FOR WAIVER AGENCIES REPORT PERIOD: MM/DD/YYYY - MM/DD/YYYY Run Date: MM/DD/YYYY Run Time: HH:MM:SS Page : 9,999

WAIVER PROGRAM: XXX

WAIVER AGENCY: XXX

| CFR. | MAIR  | LAST NAME | FIRST NAME       | DOB        | ENROLL EFF | ENROLL END | SRT REASON | STP REASON | STATUS | NEW MAID | ACTION |
|------|-------|-----------|------------------|------------|------------|------------|------------|------------|--------|----------|--------|
|      |       |           |                  |            |            |            |            |            |        |          |        |
| xx   | ***** |           | XXXXXXXXXXXXXXXX | 99/99/9999 | 99/99/9999 | 99/99/9999 | xx         | 88         | х      | x        | X      |

WAIVER AGENCY MEMBER TOTAL:

WAIVER AGENCY: XXX

| CER. | MAIR       | LAST NAME | FIRST NAME     | DOB        | ENROLL EFF | ENROLL END | SRT REASON | STP REASON | STATUS | NEW MAID | ACTION |
|------|------------|-----------|----------------|------------|------------|------------|------------|------------|--------|----------|--------|
| ж    | *****      |           | ****           | 99/99/9999 | 99/99/9999 | 99/99/9999 | xx         | XX         | x      | x        | x      |
| ж    | *****      |           | хххххххххххх   | 99/99/9999 | 99/99/9999 | 99/99/9999 | xx         | 88         | x      | x        | x      |
| хх   | xxxxxxxxxx |           | xxxxxxxxxxxxxx | 99/99/9999 | 99/99/9999 | 99/99/9999 | xx         | XX         | x      | x        | x      |

WAIVER AGENCY MEMBER TOTAL:

WAIVER PROGRAM MEMBER TOTAL:

\*\*\* END OF REPORT \*\*\*

\*\*\* NO DATA THIS RUN \*\*\*

**CLTS Waiver Enrollment** 

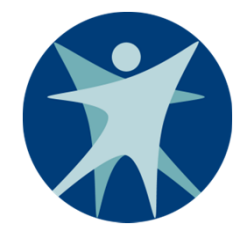

### **Data Warehouse Reports**

- Data Warehouse enrollment reports will be available through Business Objects.
- Predefined reports will be sent to waiver agency's Data Warehouse inbox.
- They will eventually allow for waiver agencies to develop their own reports.
- They are exportable to Excel format.
- They will include a weekly disenrollment report. Other reports to be determined.

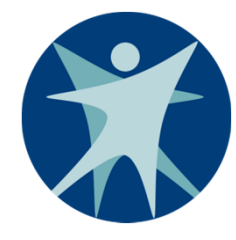

### **Reports to be Determined**

- Recertification Report
- Transition Report (Age Report)

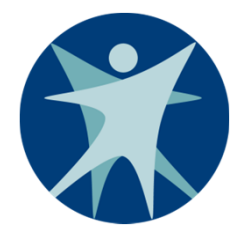

#### **CLTS Waiver Enrollment**

**TPA Impact** 

**CLTS Waiver Enrollment** 

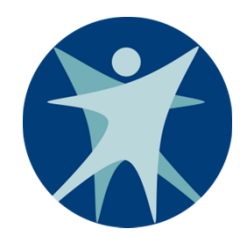

### Changes to processes with TPA

- The file will be sent to Wisconsin Physicians Service (WPS) daily instead of weekly.
- The file will include all changes to enrollment. Including new enrollment, disenrollment, reenrollment, and changes to enrollment dates.
- Suspension segments will also be sent to WPS. Only services allowed during a suspension can be billed while a child is in a suspended status.
- No need to issue new authorizations.

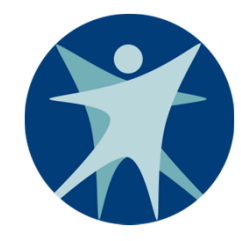

#### Summary

- New Waiver Agency Portal is in ForwardHealth.
- Enrollment Wizard replaces current paper process.
- Enrollment for current participants will be converted.
- Reports will be available to manage agency caseload.

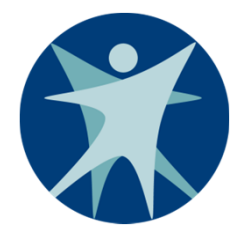

#### **CLTS Waiver Enrollment**

## Questions?

**CLTS Waiver Enrollment**